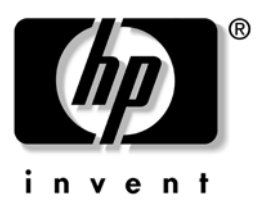

## Instrukcja obsługi seria hp iPAQ Pocket PC h2200

Dokument 293146-241

May 2003

© 2003 Hewlett-Packard Company © 2003 Hewlett-Packard Development Company, L.P.

HP, Hewlett Packard, i Hewlett-Packard logo są znakami towarowymi Hewlett-Packard Company w U.S.A. i innych krajach.

iPAQ jest znakiem towarowym Hewlett-Packard Development Company, L.P. w U.S.A. i innych krajach.

Microsoft, MSDOS, Windows, Windows NT są znakami towarowymi firmy Microsoft Corporation w Stanach Zjednoczonych i innych krajach.

hp iPAQ Pocket PC pracuje z Microsoft® Windows®.

SD Logo jest znakiem towarowym.

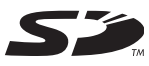

XScale jest zarejestrowanym znakiem towarowym Intel Corporation w U.S.A. i innych krajach.

Wszelkie inne nazwy produktów wymienione w niniejszym tekście mogą być znakami towarowymi odpowiednich firm.

Firma HewlettPackard Company nie ponosi odpowiedzialności za błędy techniczne lub redakcyjne, pominięcia w tekście oraz przypadkowe lub wtórne szkody wynikające z dostarczenia, przedstawienia lub wykorzystania niniejszego materiału. Informacje przedstawiono takimi, jakie są; nie są one objęte żadnymi gwarancjami, w tym domniemaną gwarancją przydatności do sprzedaży oraz do wykorzystania w określonym celu. Informacje zawarte w niniejszym tekście mogą ulec zmianie bez powiadomienia. Warunki gwarancji obejmujących produkty firmy HP przedstawiono w dołączonych do tych produktów umowach o ograniczonej gwarancji. Stwierdzenia zawarte w niniejszym tekście nie stanowić dodatkowej gwarancji.

Niniejszy dokument zawiera informacje stanowiące własność firmy i objęte prawami autorskimi. Żadna część niniejszego tekstu nie może być kopiowana, powielana, ani tłumaczona na inny język bez wcześniejszej pisemnej zgody firmy Hewlett-Packard Company.

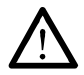

**Ostrzeżenie:** W ten sposób oznaczono zalecenia, których nieprzestrzeganie może spowodować uszkodzenie ciała lub utratę życia.

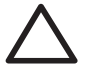

**Uwaga:** Tekst zaznaczony w ten sposób wskazuje, iż nie zastosowanie się do wskazówek może spowodować uszkodzenie sprzętu lub utratę danych.

Instrukcja obsługi do serii hp iPAQ Pocket PC h2200 Pierwsza edycja(May 2003)

Nr dokumentu: 293146-001

# Spis treści

#### 1 Pierwsze kroki z Twoim iPAQ Pocket PC

| Korzystanie z rysika 1-5                |
|-----------------------------------------|
| Ustawienie daty i czasu 1-4             |
| Ustawienie czasu lokalnego i innego 1–6 |
| Ustawienie daty 1-6                     |
| Informacje o właścicielu 1-7            |
| Resetowanie urządzenia 1-8              |
| Normalny reset                          |
| Pełny reset                             |
| Kalibracja ekranu 1-9                   |
| Dbanie o urządzenie 1–10                |

#### 2 Korzystanie z ActiveSync

| Łączenie z komputerem                        | 2–2 |
|----------------------------------------------|-----|
| Synchronizacja z komputerem                  | 2–2 |
| Changing Synchronization Settings            | 2–4 |
| Używanie połączenia przez podczerwień (IrDA) | 2–3 |
| Zmiana ustawień synchronizacji               | 2–4 |
| Kopiowanie plików                            | 2–5 |
| Instalowanie aplikacji                       | 2–5 |
| Archiwizacja i odtwarzanie                   | 2–6 |
| Synchronizacja linków                        | 2–6 |
| Wysyłanie i otrzymywanie listów e-mail       | 2–6 |
| Zapraszanie na spotkania                     | 2–7 |

#### 3 Zarządzanie baterią

| Instalacja baterii                     | 3–1 |
|----------------------------------------|-----|
| Wyjmowanie baterii                     | 3–5 |
| Ładowanie                              | 3–5 |
| ładowanie przez zasilacz i ładowarkę   | 3–5 |
| Ładowanie przez uniwersalną podstawkę  |     |
| dokującą USB i zasilacz                | 3–6 |
| Oszczędzanie baterii                   | 3–8 |
| Dostosowanie ustawienia czasu uśpienia | 3–8 |
| Zmiana ustawień podświetlenia          | 3–9 |
| Wyłączanie przycisków aplikacji 3      | -10 |
| Manualne kontrolowanie baterii 3       | -10 |

#### 4 **Podstawy**

| Korzystanie z ekranu Dziś               | 4–1 |
|-----------------------------------------|-----|
| Pasek nawigacji i pasek poleceń         | 4–2 |
| Ikony statusu                           | 4–3 |
| Podręczne menu                          | 4–4 |
| Tworzenie informacji                    | 4–4 |
| Dostosowywanie ekranu Dziś              | 4–5 |
| Korzystanie z aplikacji                 | 4–7 |
| Otwieranie aplikacji                    | 4–7 |
| Minimalizowanie aplikacji               | 4–8 |
| Zamykanie aplikacji                     | 4–8 |
| Instalowanie aplikacji                  | 4–9 |
| Korzystanie z iPAQ Image Viewer         | 4–9 |
| Archiwizowanie danych                   | -16 |
| Korzystanie z folderu iPAQ File Store 4 | -17 |
|                                         | .,  |

#### 5 Nauka metod wprowadzania

| Zmiana opcji sugerowania słów                       | 5–1 |
|-----------------------------------------------------|-----|
| Korzystanie z klawiatury na ekranie                 | 5–3 |
| Pisanie rysikiem z narzędziem Letter Recognizer     | 5–4 |
| Pisanie rysikiem z narzędziem Microsoft Transcriber | 5–5 |
| Pisanie rysikiem z narzędziem Block Recognizer      | 5–6 |
| Rysowanie i pisanie na ekranie                      | 5–7 |
| Przekształcanie pisma na tekst                      | 5–8 |

#### 6 Karty rozszerzeń

| Instalowanie karty                   | 6–1 |
|--------------------------------------|-----|
| Wyjmowanie karty CompactFlash (CF)   | 6–3 |
| Wyjmowanie karty Secure Digital (SD) | 6–3 |
| Wyświetlanie zawartości kart pamięci | 6–3 |

#### 7 Łączenie z Internetem

| Używanie modemu                 | 7–1 |
|---------------------------------|-----|
| Łączenie z prywatną siecią      | 7–5 |
| Synchronizacja linków           | 7–5 |
| Wpisywanie adresu internetowego | 7–6 |
| Korzystanie z listy Ulubionych  | 7–7 |

#### 8 Bluetooth

| Zapoznanie się z Bluetooth'em 8–2        |
|------------------------------------------|
| Rozumienie pojęć 8–3                     |
| Wspomagane usługi                        |
| Praca z ustawieniami Bluetooth           |
| Otwieranie ustawień Bluetooth 8–5        |
| Określanie właściwości dostępności 8–0   |
| Włączanie usług Bluetooth                |
| Określanie współużytkowanego folderu 8–1 |
| Profile                                  |
| Praca z Bluetooth Manager'em             |
| Otwieranie Bluetooth Manager'a           |

| Lokalizowanie i wybieranie urządzenia<br>łączenie z innymi urządzeniami<br>Identyfikacja portu komunikacyjnego<br>Nawiązanie połączenia ActiveSync<br>Nawiązywanie połączenia szeregowego<br>Połączenie telefoniczne<br>Dołączenie do osobistej sjęci | 8–15<br>8–17<br>8–17<br>8–17<br>8–18<br>8–18<br>8–18 |
|----------------------------------------------------------------------------------------------------|------------------------------------------------------|
| Nawiazanie połaczenia z telefonem                                                                                                    |                                                      |
| komórkowym                                                                                                    | 8–20                                                 |
| Praca z plikami                                                                                                    | 8–20                                                 |
| Tworzenie połączenia przesyłu plików                                                                                                    | 8–21                                                 |
| Wysyłanie plików                                                                                                    | 8-21                                                 |
| Tworzenie folderu w drugim urządzeniu                                                                                                    | 8-21                                                 |
| Otrzymywanie pliku z drugiego urządzenia.                                                                                                    | 8-21                                                 |
| Usuwanie pliku z drugiego urządzenia                                                                                                    | 8–22                                                 |
| Wybieranie informacji do wizytówki                                                                                                    | 8–22                                                 |
| Korzystanie z wizytówek                                                                                                    | 8–23                                                 |
| Zdefiniowanie Twojej wizytówki                                                                                                    | 8–24                                                 |
| Nawiązywanie połączenia                                                                                                    | 8–26                                                 |
| Wyświetlanie statusu połączenia                                                                                                    | 8–26                                                 |
| Kończenie połaczenia                                                                                                    | 8–27                                                 |
| Wyswietlanie intormacji o połączeniu                                                                                                    | 8–27                                                 |
| Praca z połączeniami                                                                                                    | 8–27                                                 |

#### **Regulatory Notices**

| Federal Communications Commission Notice A-1  |
|-----------------------------------------------|
| Declaration of Conformity for products marked |
| with the FCC logo—United States only A-2      |
| Canadian Notice A-3                           |
| Avis Canadien A–3                             |
| Japanese Notice A-3                           |
| European Union Notice A-4                     |
| Battery Warning A-5                           |
| Equipment Warning A-5                         |
| Airline Travel Notice A–6                     |
| Wireless Notices                              |
| U.S. Regulatory Wireless Notice               |
| Canadian Regulatory Wireless Notice           |
| Japanese Regulatory Wireless Notice           |
| Brazilian Regulatory Wireless Notice          |
|                                               |

#### **B** Specifications

| System Specifications   |    | B-1 |
|-------------------------|----|-----|
| Physical Specifications |    | B-2 |
| Operating Environment   | •• | B-2 |

#### Index

1

# Pierwsze kroki z Twoim iPAQ Pocket PC

Gratulujemy zakupu urządzenia z serii HP iPAQ h2200 Pocket PC. Niniejszy podręcznik zawiera informacje o przygotowaniu komputera kieszonkowego do pracy oraz umożliwia użytkownikowi zapoznanie się z urządzeniem.

Twój iPAQ Pocket PC zawiera już potrzebne ci oprogramowanie, aby w pełni korzystać z jego możliwości. Oprogramowanie opisane poniżej zostało fabrycznie zainstalowane na Twoim iPAQ Pocket PC. Aplikacje te nie zostaną utracone w przypadku utraty mocy urządzenia.

Szczegółowe informacje dotyczące tych aplikacji znajdziesz w plikach Pomocy w Twoim iPAQ Pocket PC. Aby wejść w pliki Pomocy, z menu **Start** wybierz **Pomoc** i wybierz aplikację.

Dodatkowo, Podstawy Microsoft Pocket PC instruują jak korzystać z urządzenia Pocket PC. Na ekranie **Dziś** stuknij **Start** > **Pomoc.** 

| Oprogramowanie | Funkcja                                                                                                    |
|----------------|----------------------------------------------------------------------------------------------------|
| iPAQ Audio     | Dostosowanie głośności mikrofonu lub<br>słuchawek.                                                                                                    |
| iPAQ Backup    | Archiwizowanie danych, w celu ochrony przed<br>ich utratą, spowodowaną błędem urządzenia,<br>rozładowaniem baterii lub przypadkowym<br>usunięciem.                              |
| iTask          | Zarządzanie uruchomionymi programami i<br>korzystanie z funkcji uruchamiania lub<br>zamykania programów. Domyślnie przypisany<br>do czwartego przycisku aplikacji na Pocket PC. |

| Oprogramowanie    | Funkcja                                                                                                    |
|-------------------|----------------------------------------------------------------------------------------------------|
| iPAQ Image Viewer | Wyświetlanie obrazów indywidualnie lub w<br>pokazie. Wyświetla także zdjęcia z karty<br>pamięci aparatu cyfrowego.        |
| Diagnostyka       | Podstawowe testy diagnostyczne urządzenia.                                                                                |
| Dane urządzenia   | Szczegółowe informacje o konfiguracji systemu.                                                                            |
| Bluetooth         | Technologia bezprzewodowej komunikacji o<br>krótkim zasięgu, która umożliwia wymianę<br>danych w odległości do 10 metrów. |
| Nevo              | Zamień swój iPAQ Pocket PC w łatwy do użytku<br>uniwersalny pilot.                                                        |

| Oprogramowanie | Funkcja                                                                                                    |
|----------------|----------------------------------------------------------------------------------------------------|
| ActiveSync     | Synchronizacja informacji pomiędzy Pocket PC a<br>komputerem. W ten sposób informacje w obu<br>lokalizacjach są zawsze aktualne. Upewnij się,<br>że zainstalowałeś ActiveSync na komputerze,<br>zanim połączysz podstawkę dokującą i iPAQ<br>Pocket PC z komputerem.         |
| Kalkulator     | Dokonywanie obliczeń i przeliczeń waluty.                                                                                                    |
| Kalendarz      | Planowanie spotkań i innych wydarzeń oraz<br>ustawianie przypominania. Spotkania na dany<br>dzień wyświetlane są na ekranie <b>Dziś</b> .                                                                                                    |
| Połączenia     | Łączenie Pocket PC z Internetem i intranetem, w<br>celu przeglądania stron WWW, wysyłania i<br>otrzymywania poczty oraz synchronizacji<br>danych przy użyciu ActiveSync.                                                                                                    |
| ClearType      | Dostosowanie lekkości lub tekstu.                                                                                                    |
| Kontakty       | Lista aktualnych numerów telefonów i adresów<br>e-mail do przyjaciół i znajomych.                                                                                                    |
| Poczta         | Wysyłanie i otrzymywanie listów e-mail w<br>Poczcie. Musisz posiadać adres e-mail, aby<br>wysyłać i otrzymywać wiadomości.                                                                                                    |
| MSN Messenger  | Działa identycznie jak MSN Messenger na<br>Twoim komputerze. Możesz między innymi<br>sprawdzić kto jest online, na bieżąco wysyłać i<br>otrzymywać wiadomości, blokować kontakty, tak<br>aby osoby nie widziały Twojego statusu i nie<br>mogły wysyłać do ciebie wiadomości. |
| Notatnik       | Tworzenie notatek pisanych ręcznie lub na<br>klawiaturze, rysowanych i nagrywanych.                                                                                                    |
| Obrazy         | Wyświetlanie obrazów indywidualnie lub w<br>pokazie lub jako tło na ekranie <b>Dziś</b> .                                                                                                    |

| Oprogramowanie                  | Funkcja                                                                                                    |
|---------------------------------|----------------------------------------------------------------------------------------------------|
| Pocket Excel                    | Tworzenie i edytowanie arkuszy lub wyświetlanie<br>i edytowanie arkuszy Excel stworzonych na<br>Twoim komputerze PC.                                                             |
| Pocket Internet Explorer        | Przeglądanie stron internetowych, ściąganie<br>stron poprzez synchronizację lub łącząc się z<br>Internetem.                                                                      |
| Pocket Word                     | Tworzenie nowych dokumentów lub<br>wyświetlanie i edytowanie dokumentów Word<br>utworzonych na Twoim komputerze PC.                                                              |
| Ustawienia                      | Krótkie instrukcje co do ustawień podświetlenia,<br>zegara, kontrastu, pamięci, zasilania, ustawień<br>regionalnych, ekranu <b>Dziś</b> , hasła, dźwięków i<br>powiadomień, etc. |
| Zadania                         | Lista zadań do wykonania.                                                                                                    |
| Cienki klient                   | Używanie dostępnych programów na Twoim<br>komputerze PC w swoim przenośnym urządzeniu<br>Pocket PC.                                                                              |
| Windows Media Player<br>Seria 9 | Odtwarzanie plików dźwiękowych oraz wideo<br>w formacie Windows Media lubMP3 na Twoim<br>urządzeniu.                                                                             |

### Korzystanie z rysika

Do Twojego urządzenia iPAQ Pocket PC dołączony jest rysik, który służy do stukania lub pisania na ekranie.

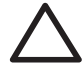

**UWAGA:** Aby zapobiec zniszczeniu ekranu Twojego iPAQ Pocket PC, nie używaj nigdy żadnych innych rysików, niż tych, które są wyposażeniem Twojego Pocket PC lub innego zalecanego rysika, w celu stukania lub pisania na ekranie. Jeśli zgubisz swój rysik możesz zamówić dodatkowe na stronie www.hp.com/products/pocketpc/options.

Używając rysika możesz wykonywać trzy podstawowe czynności:

**Stukanie**—Delikanie dotknij ekranu, aby otworzyć lub wybrać element. Unieś rysik po nacisnięciu elementu. Stukanie jest odpowiednikiem klikania elementu wskaźnikiem myszki na komputerze PC.

**Przeciąganie**—Umieść czubek rysika na ekranie i przeciągnij przez elementy bez odrywania rysika od ekranu, aż zaznaczone zostaną wszystkie elementy. Przeciąganie jest odpowiednikiem przeciągania wskaźnika z nacisniętym prawym klawiszem myszki.

**Naciśnięcie i przytrzymanie**—Przytrzymaj rysik na elemencie przez krótką chwilę, aż wyświetli się menu. Naciśnięcie i przytrzymanie jest odpowiednikiem naciśnięcia prawego klawisza na myszce. Kiedy naciskasz i przytrzymujesz rysik na elemencie, pokazuje się kółko z małych czerwonych kropek, które informują, ze zaraz pokaże się podręczne menu.

#### Ustawienie daty i czasu

Kiedy po raz pierwszy włączasz swojego iPAQ Pocket PC, musisz wybrać swoją strefę czasową. Po określeniu strefy czasowej musisz ustawić jeszcze datę i czas. Wszystkie trzy ustawienia znajdują się na ekranie ustawień Zegara i mogą być określone w tym samym momencie.

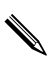

Domyślnie czas na urządzeniu iPAQ Pocket PC jest synchronizowany z Twoim komputerem PC za każdym razem, gdy oba urządzenia łączą się ze sobą przez ActiveSync.

#### Ustawienie czasu lokalnego oraz innego

Z menu Start wybierz Ustawienia > zakładka System > ikona Zegar.

**Skrót:** Na ekranie **Dziś**, naciśnij ikonę **Zegar**, aby ustawić czas.

- 2. Wybierz **Dom** lub **Inny.**
- 3. Naciśnij strzałkę w dół **strefy czasowej** i wybierz odpowiednią strefę.
- 4. Stuknij godzinę, minuty lub sekundy i użyj strzałek w dół/górę, aby ustawić czas.

**Skrót:** Możesz także nastawić czas poruszając wskazówkami zegara.

- 5. Wybierz AM lub PM.
- 6. Stuknij OK.
- 7. Wybierz Tak, aby zapisać zmiany w ustawieniu czasu.

#### Ustawienie daty

Z menu Start wybierz Ustawienia > zakładka System > ikona Zegara.

**Skrót:** Na ekranie **Dziś** stuknij ikonę **Zegara**, aby ustawić datę.

- 2. Stuknij strzałkę w dół przy dacie.
- 3. Stuknij strzałkę w prawo lub w lewo, aby wybrać miesiąc i rok.
- 4. Wybierz dzień.
- 5. Stuknij **OK.**
- 6. Wybierz Tak, aby zapisać ustawienia daty.

Musisz zresetować strefę czasową, czas i datę, jeśli:

- Czas (lokalny lub inny) musi być zmieniony.
- iPAQ Pocket PC całkowicie się rozładował, co wiąże się z usunięciem wszystkich zapisanych ustawień.
- Dokonałeś pełnego restartu swojego iPAQ Pocket PC.

**Skrót:** Na ekranie **Dziś** stuknij ikonę **Zegara**, aby określić strefę czasową, czas i datę.

#### Informacje o właścicielu

Możesz spersonalizować swojego iPAQ Pocket PC poprzez wprowadzenie informacji o właścielu. Aby wprowadzić informacje o właścicielu:

 Na ekranie Dziś stuknij Start > Ustawienia > Dane o właścicielu.

Skrót: Na ekranie Dziś stuknij tekst Naciśnij aby ustawić informacje o właścicielu.

- Stuknij w polu Nazwa. Pokazuje się klawiatura na dole ekranu. Stukaj znaki, aby wpisać swoje imię i nazwisko.
- 3. Stuknij klawisz **Tab** na klawiaturze, aby przenieść kursor do nastepnego pola.
- 4. Kontynuuj wprowadzanie informacji.
- 5. Aby wyświetlać dane właściciela po uruchomienia urządzenia, zaznacz **Pokazuj dane kiedy włączysz**.
- 6. Stuknij zakładkę Notes, aby wprowadzić notatkę.
- 7. Stuknij OK, aby zapisać dane i powrócić do ekranu Dziś.

### Resetowanie urządzenia

#### **Normalny** reset

Normalny reset czasem jest też nazywany resetem "na miękko". Taki reset zatrzymuje działanie wszystkich uruchomionych programów, ale nie kasuje żadnychprogramów czy zapisanych danych.

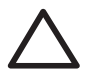

**UWAGA:** Upewnij się, czy zapisałeś wszystkie **niezapisane** dane zanim dokonasz normalnego resetu, ponieważ taki reset powoduje utratę **niezapisanych** danych.

Aby dokonać normalnego resetu:

- 1. Zlokalizuj przycisk **resetowania** z tyłu Twojego urządzenia iPAQ Pocket PC.
- Użyj rysika i delikatnie naciśnij przycisk resetowania. Pocket PC restartuje się i pokazuje ekran Dziś.

#### **Pełny reset**

Pełny reset jest czasem nazywany resetem "na twardo". Dokonaj pełnego resetu, gdy chcesz usunąć wszystkie ustawienia, programy i dane z RAM.

Pełny reset deaktywuje baterię. Przycisk mocy nie działa dopóki bateria nie zostanie reaktywowana.

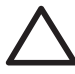

**UWAGA:** Jeśli dokonasz pełnego resetu, Twój iPAQ Pocket PC powróci do swoich ustawień domyślnych i straci wszystkie dane, które nie są zapisane w ROM.

Aby dokonać pełnego resetu:

 Naciśnij i przytrzymaj pierwszy (Kalendarz) i czwarty (iTask) przycisk aplikacji i, w tym samym czasie, użyj rysika, aby nacisnąć przycisk **resetowania** z tyłu Twojego iPAQ Pocket PC.

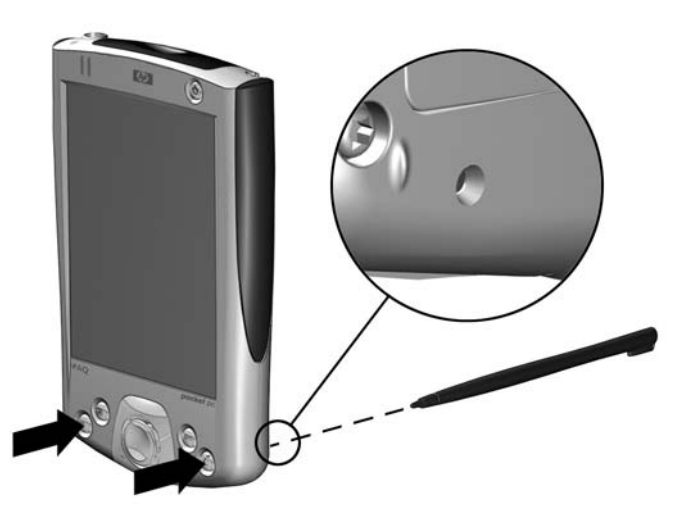

- 2. Przytrzymaj wszystkie przyciski, aż wyświetlany obraz zacznie blaknąć (mniej więcej cztery sekundy).
- 3. Zwolnij przyciski i rysik.

Aby zweryfikować pełny reset, naciśnij przycisk **Zasilania**. Jeśli iPAQ Pocket PC został w pełni zresetowany, wtedy nie włączy się.

4. Reaktywuj baterię poprzez naciśnięcie rysikiem przycisku **resetowania.** 

Uwaga: Aby reaktywować baterię, <u>nie musisz</u> podłączać Pocket PC do zasilacza.

#### Kalibracja ekranu

Kiedy iPAQ Pocket PC zostaje włączony po raz pierwszy, wskazówki prowadzą cię poprzez proces kalibracji ekranu. Musisz skalibrować ekran, jeśli:

Pocket PC nie reaguje dokładnie na stuknięcia.

Dokonałeś pełnego resetu Twojego Pocket PC.

Aby skalibrować ekran iPAQ Pocket PC:

- W menu Start stuknij Ustawienia > zakładka System > ikona Ekranu.
- 2. Naciśnij przycisk Kalibracja.

 , naciśnij i puść wszystkie cztery przyciski aplikacji w tym samym
momencie. Aby użyć alternatywnej ścieżki do tej samej lokalizacji, bez stukania w ekran, naciśnij i przytrzymaj przycisk Nawigacji i przycisk Wyboru, a następnie przycisk Kalendarza.

- 3. Stuknij w środek krzyżyka, w każym miejscu. Bądź dokładny.
- 4. Stuknij OK.

#### Dbanie o urządzenie

Aby utrzymać swojego iPAQ Pocket PC w dobrym stanie i poprawnie funkcjonującym, kieruj się następującymi wskazówkami:

- Trzymaj urządzenie Pocket PC z dala od dużej wilgoci i skrajnych temperatur.
- Trzymaj urządzenie Pocket PC z dala od jakichkolwiek płynów i opadów atmosferycznych.
- Nie stawiaj nic na ekranie swojego Pocket PC, aby uchronić go przed zniszczeniem.
- Przechowuj Pocket PC w bezpiecznym miejscu, gdy go nie używasz.
- Czyść swoje urządzenie wycierając ekran i panele miękką, wilgotną szmatką nawilżoną tylko wodą.
- Unikaj długiego eksponowania Pocket PC na słońcu lub silnym ultrafioletowym świetle.

- Unikaj zadrapań powierzchni ekranu i uderzeń o twarde obiekty.
- Aby zapobiec zarysowaniu ekranu, używaj tylko rysika, który jest wyposażeniem Twojego Pocket PC lub innego zalecanego rysika.

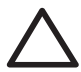

**UWAGA:** Aby zmniejszyć ryzyko porażenia elektrycznego lub zniszczeniu części wewnętrznych, nie stosuj żadnych płynnych środków czyszczących w spray'u bezpośrednio na ekran i nie pozwól, aby ciecz dostała się do środka urządzenia iPAQ Pocket PC. Używanie do czyszczenia ekranu mydła lub innych produktów czyszczących może spowododwać odbarwienie wykończenia i zniszczyć je.

2

# Korzystanie z ActiveSync

Korzystaj z Microsoft ActiveSync, aby:

- Synchronizować dane pomiędzy swoim iPAQ Pocket PC i komputerem PC lub serwerem, tak aby dane we wszystkich lokalizacjach były aktualne.
- Zmienić ustawienia oraz plan synchronizacji.
- Kopiować pliki pomiędzy Twoim urządzeniem a komputerem PC.
- Instalować aplikacje na iPAQ Pocket PC.
- Archiwizować i odtwarzać dane.
- Synchronizować linki.
- Wysyłać i otrzymywać wiadomości e-mail.
- Wysyłać zaproszenia na spotkania.

#### Łączenie z komputerem

Połącz swój iPAQ Pocket PC z osobistym komputerem przy użyciu Microsoft ActiveSync oraz podstawki dokującej, połączenia przez podczerwień lub Bluetooth. Aby uzyskać więcej informacji na temat używania ActiveSync z Bluetooth'em, przeczytaj rozdział 8, "Korzystanie z Bluetooth'a."

Aby używać Microsoft ActiveSync do synchronizacji poczty na swoim komputerze PC z iPAQ Pocket PC, musisz posiadać Microsoft Outlook 98 (lub nowsze wersje) na swoim komputerze PC. Outlook 2002 znajduje się na płycie w pudełku razem z urządzeniem. Jeśli nie masz Outlook'a, zainstaluj Microsoft Outlook 2002 z płyty. **Microsoft Outlook Express nie będzie działał** razem z iPAQ Pocket PC i ActiveSync.

#### Synchronizacja z komputerem

**UWAGA:** Aby synchronizacja przeszła prawidłowo, zainstaluj Microsoft ActiveSync na komputerze PC **zanim** połączysz iPAQ Pocket PC z komputerem.

Podczas instalowania ActiveSync możesz:

- Stworzyć połączenia, które dadzą ci możliwość łaczenia się z wieloma komputerami.
- Wybrać dane, które mają być synchronizowane z Twoim iPAQ Pocket PC (np. Kontakty, Kalendarz, Poczta, Zadania, Ulubione, Pliki, Notatki i AvantGo).

Kiedy synchronizujesz pliki, możesz przeciągnąć i upuścić wybrane pliki z komputera PC do synchronizowanego folderu na iPAQ Pocket PC. Jeśli nazwałeś swoje urządzenie "PC1", kiedy tworzyłeś połączenie, synchronizowany folder bedzie nazywał się "PC1." Kiedy dokonujesz synchronizacji, pliki przenoszą się do iPAQ Pocket PC.

Aby zainstalować Microsoft ActiveSync na komputerze:

- 1. Włóż płytę Companion CD do otworu lub kieszeni na płyty CD w komputerze PC.
- 2. Wybierz odpowiedni link, aby zainstalować Microsoft ActiveSync.
- Kieruj się instrukcjami w kreatorze instalacyjnym. Aby uzyskać pomoc, podczas instalacji kliknij przycisk **Pomocy** ActiveSync.

Dane, które wybrałeś automatycznie się zsynchronizują po zakończeniu instalacji.

4. Po zainstalowaniu ActiveSync na Twoim PC, połącz iPAQ Pocket PC z komputerem używając podstawki dokującej.

#### Używanie połączenia przez podczerwień (IrDA)

Po skonfigurowaniu połączenia USB podstawki dokującej, możesz synchronizować iPAQ Pocket PC i komputer używając połączenia przez podczerwień, jeśli posiadasz port podczerwieni lub adapter podczerwieni na USB zainstalowany w komputerze PC. Opcja połączenia przez podczerwień działa tylko na komputerach z systemem Microsoft Windows 98SE, Me, 2000 lub XP.

Aby skonfigurować połączenie przez podczerwień:

- Zsynchronizuj swój iPAQ Pocket PC z komputerem przy użyciu uniwersalnej podstawki dokującej.
- 2. Kieruj się instrukcjami producenta komputera, aby skonfigurować i ustawić opcje połączenia.
- Wyjmij iPAQ Pocket PC z podstawki i zbliż do siebie porty podczerwieni urządzenia i komputera, tak aby nic nie zakłócało transferu, a odległość miedzy nimi miała maksymalnie 30.5 cm.
- Wywołaj połączenie stukając Start > ActiveSync > Narzędzia > Połącz przez IrDA. Synchronizacja rozpoczyna się.

5. Aby rozłaczyć, odsuń urządzenia od siebie lub naciśnij **x**, aby wyłączyć.

#### Zmiana ustawień synchronizacji

Możesz zmienić ustawienia synchronizacji dla Microsoft ActiveSync, aby:

- Określić kiedy iPAQ Pocket PC ma się synchronizować z komputerem lub serwerem.
- Zmienić typ połączenia iPAQ Pocket PC z komputerem (np., szeregowe, USB, IrDA).
- Wybrać pliki i dane do zsynchronizowania z komputerem.
- Wybrać pliki i dane, których nie chcesz synchronizować z komputerem (np., załączniki e-mail'owe).
- Określić jak mają być rozwiązywane konflikty pomiędzy danymi na iPAQ Pocket PC a danymi na komputerze.

Aby zmienić ustawienia synchronizacji:

- Z menu Start na komputerze wybierz Programy > Microsoft ActiveSync > Narzędzia > Opcje.
  - a. W zakładce **Sync Options**, wybierz pliki i dane, które mają być zsynchronizowane z komputerem.
  - W zakładce Plan, zdecyduj kiedy Twój iPAQ Pocket PC ma synchronizować się z komputerem.
  - W zakładce Zasady, określ jak mają być rozwiązywane konflikty pomiędzy danymi na Twoim iPAQ Pocket PC a danymi na komputerze.
- 2. Kiedy skończysz, naciśnij OK.
- Z menu Plik wybierz Ustawienia połączenia. Wybierz jak może łączyć się iPAQ Pocket PC i komputer.

#### Kopiowanie plików

Możesz kopiować pliki do i z komputera PC przy użyciu polecenia **Eksploruj** w ActiveSync i Windows Explorer.

Aby skopiować pliki:

- 1. Z menu Start na komputerze wybierz Programy > Microsoft ActiveSync.
- 2. Kliknij Eksploruj.
- 3. Dwa razy kliknij na ikonę My Pocket PC.
- 4. Na komputerze kliknij prawy klawisz w menu **Start** i wybierz **Explore.**
- 5. Zlokalizuj plik do przeniesienia.
- 6. Przeciągnij i upuść swoje pliki pomiędzy iPAQ Pocket PC i komputerem. ActiveSync w razie potrzeby konwertuje pliki, aby były do odczytu przez aplikacje Pocket Office.

Przenieś pliki bezpośrednio do folderu Moje dokumenty na iPAQ Pocket PC lub do podfolderu w Moich Dokumentach, aby aplikacje na urządzeniu mogły je zlokalizować.

#### Instalowanie aplikacji

Aby zainstalować aplikacje na Twoim iPAQ Pocket PC z komputera używając ActiveSync:

- Połącz iPAQ Pocket PC z komputerem przy użyciu uniwersalnej podstawki dokującej/ładowarki.
- 2. Kieruj się instrukcjami aplikacji i kreatora instalacyjnego.
- Sprawdź ekran urządzenia iPAQ Pocket PC, aby zobaczyć czy nie potrzebne są dodatkowe kroki do wykonania, aby zakończyć instalację aplikacji.

#### Archiwizacja i odtwarzanie

Aby zminimalizować możliwość utraty danych, należy regularnie dokonywać archiwizacji danych do komputera. Aby uzyskać więcej informacji dotyczących archiwizacji przez Microsoft ActiveSync, przejdź do "Archiwizowanie swoich plików" w rozdziale 4.

#### Synchronizacja linków

Możesz synchronizować linki do stron WWW z listy **Ulubionych** na Twoim komputerze, aby oglądać je offline w Pocket Internet Explorer.

- 1. Z menu **Start** na Twoim komputerze, kliknij **Programy** i dwa razy kliknij ikonę **Internet Explorer**.
- 2. Kliknij **Ulubione**, aby zonaczyć listę linków do Twoich ulubionych stron WWW.
- 3. Aby zapisać link do strony WWW w Ulubionych urządzenia (Mobile Favorities), otwórz stronę WWW i kliknij **Create Mobile Favorite.**

Jeśli zaznaczysz "Ulubione" jako typ danych do synchronizowania, ActiveSync skopiuje Twoje mobilne ulubione do Twojego Pocket PC podczas następnej synchronizacji.

4. Kieruj się instrukcjami Synchronizacji, aby ręcznie zsynchronizować swoje ulubione linki.

#### Wysyłanie i otrzymywanie listów e-mail

Możesz wysyłać i otrzymywać email'e synchronizując swój iPAQ Pocket PC z komputerem przez ActiveSync. Jeśli używasz ActiveSync do wysyłania i otrzymywania poczty, nazwa folderu, którego używasz wyświetla się na dole ekranu. Aby uzyskać więcej informacji dotyczących wysyłania i otrzymywania poczty przez ActiveSync, wejdź w **Start** > **Pomoc** > **Poczta.** 

#### Zapraszanie na spotkania

Możesz planować spotkania i wysyłać zaproszenia na nie używając ActiveSync. Wejdź w "Kalendarz", w plikach Pomocy w urządzeniu iPAQ Pocket PC. Aby dowiedzieć się więcej z ekranu **Dziś** wejdź w **Start** > **Pomoc** > **Kalendarz.** 

3

# Zarządzanie baterią

#### Instalacja baterii

Jeśli wyjmiesz z iPAQ Pocket PC baterię główną, urządzenie nie będzie funkcjonowało nawet, jeśli podłączysz je do zasilacza. Jednakże, Pocket PC ma małą wewnętrzną archiwizującą baterię, która pozwala swobodnie zmienić baterię główną bez obawy o utratę danych z RAM (dane i programy zainstalowane przez użytkowanika). Musisz to jednak zrobić w ciągu 10 minut. Jeśli bateria jest poza urządzeniem dłużej niż 10 minut, stracisz niezapisane dane z RAM, a urządzenie będzie musiało być zresetowane.

Zaleca się w pełni naładować baterię iPAQ Pocket PC **zanim** skonfiguruje się urządzenie i ładować baterię regularnie. Twój Pocket PC zużywa trochę baterii, aby utrzymać pliki w RAM oraz na funkcjonowanie zegara. Zawsze dokuj urządzenie, kiedy pracujesz przy biurku. Kiedy podróżujesz, nie zapomnij zabrać ze sobą zasilacza, przejściówki do zasilacza lub dodatkowej baterii.

Twój iPAQ Pocket PC jest wyposażony w baterię częściowo naładowaną.

Aby zainstalować wyjmowalną/ładowalną baterię:

1. Zlokalizuj baterię.

 Z tyłu iPAQ Pocket PC, przesuń w lewo zatrzask (1), aby otworzyć klapkę, a potem pociągnij klapkę do siebie (2) odsuwając od urządzenia (3).

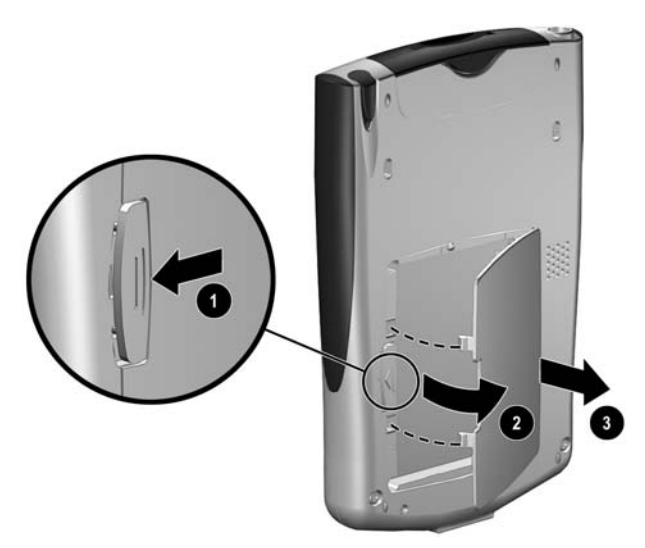

 Włóż baterię tak, aby złącza po prawej stronie baterii dopasowane zostały do wypustek (1), następnie pchnij lewą stronę baterii (2).

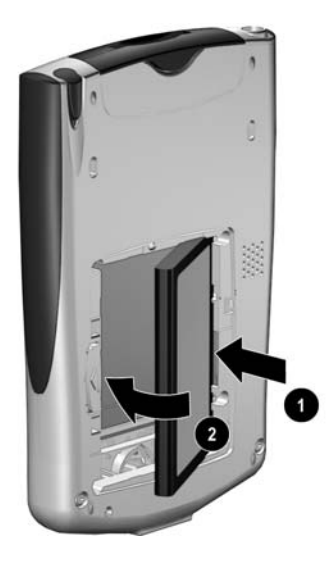

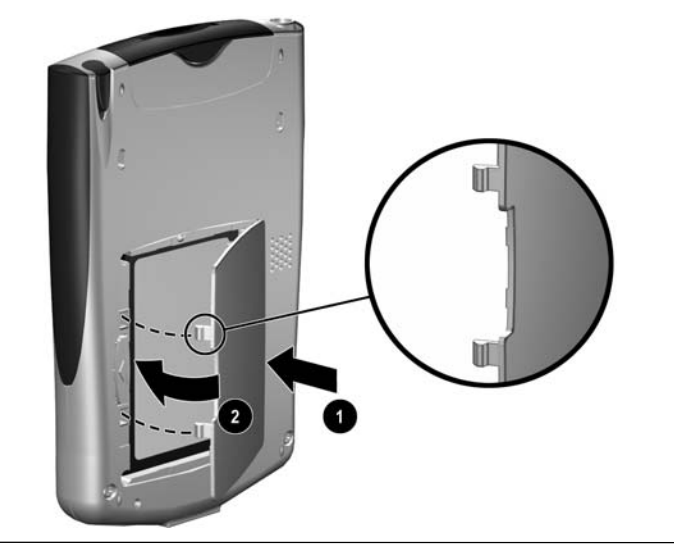

4. Włóż spowrotem klapkę do baterii (1), następnie zamknij ją i zatrzaśnij (2).

#### **UWAGA:** Klapka musi ściśle przylegać do urządzenia.

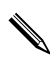

Jeśli bateria nie jest w pełni naładowana, musisz podłączyć zasilacz do Pocket PC, aby ją w pełni naładować. Całkowite naładowanie baterii trwa około czterech godzin.

#### Wyjmowanie baterii

Aby wyjąć baterię z iPAQ Pocket PC, podważ lewą stronę baterii i wyciągnij ją z urządzenia.

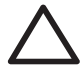

**UWAGA:** Większość aplikacji i danych, które instalujesz na swoim iPAQ Pocket PC jest przechowywana w pamięci (RAM), więc jeśli bateria całkowicie się rozładuje lub zostanie wyjęta na długi okres czasu, programy będą musiałby być zainstalowane ponownie.

Programy i dane przechowywane w folderze iPAQ File Store nie muszą być instalowane ponownie, ponieważ są one zapisane w ROM.

#### Ładowanie

Aby naładować baterię, skorzystaj z jednej z metod:

- Zasilacz z ładowarką
- Uniwersalna podstawka dokująca USB z zasilaczem

#### Ładowanie przez zasilacz i ładowarkę

Standardowy zasilacz działa poprawnie z każdą wtyczką. Możesz zakupić taki, który będzie działał w zapalniczce samochodowej lub 12-voltowym gniazdku.

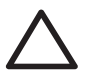

UWAGA: Używaj jedynie zasilaczy polecanych przez HP.

Aby naładować iPAQ Pocket PC przy użyciu zasilacza:

1. Wsuń przejściówkę (1) do portu na dole iPAQ Pocket PC.

2. Podłącz jeden koniec ładowarki do gniazdka (2), a drugi koniec do przejściówki (3) na dole iPAQ Pocket PC.

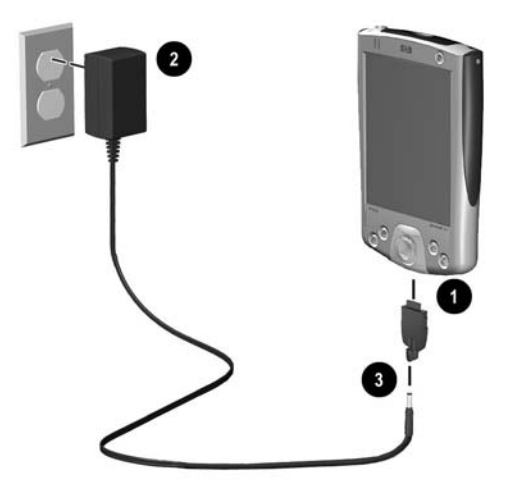

 Kiedy wskaźnik energii na górze urządzenia przestanie migać, oznacza to, iż bateria jest w pełni naładowana i można odłączyć zasilacz. Czas ładowania baterii to mniej więcej cztery godziny.

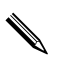

Światełko miga, kiedy bateria się ładuje, a przestaje, kiedy jest już naładowana.

#### Ładowanie przez uniwersalną podstawkę dokującą USB i zasilacz

Użyj uniwersalnej podstawki dokującej USB, aby:

- Naładować iPAQ Pocket PC
- Zsynchronizować Pocket PC z komputerem. (Aby uzyskać więcej informacji o synchronizacji, przejdź do Rozdziału 2, "Korzystanie z ActiveSync.")
- Doładować dodatkową baterię, jeśli taka została zakupiona

Aby naładować iPAQ Pocket PC przy użyciu uniwersalnej podstawki dokującej USB:

- 1. Podłącz zasilacz do gniazdka elektrycznego, a drugi jego koniec do uniwersalnej podstawki dokującej/ładowarki USB.
- 2. Wsuń iPAQ Pocket PC do podstawki i pchnij, aby dobrze zadokować urządzenie.

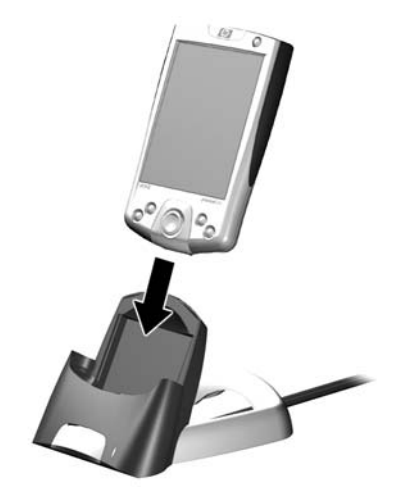

Światełko miga, kiedy bateria się ładuje, a przestaje, kiedy jest już naładowana.

Aby naładować opcjonalną baterię w tym samym czasie co urządzenie, wsuń baterię do podstawki, a następnie wsuń iPAQ Pocket PC przed baterię.

Jeśli otrzymasz powiadomienie o słabej baterii, naładuj urządzenie natychmiast, zanim wyjmiesz główną baterię, aby zapobiec utracie danych. Aby zobaczyć stan naładowania baterii, stuknij **Start > Ustawienia >** zakładka **System > Zasilanie.** 

### Oszczędzanie baterii

#### Dostosowanie ustawienia czasu uśpienia

Dostosowanie ustawienia czasu uśpienia pomaga oszczędzać baterię. Podczas uśpienia, urządzenie wyłącza się i bardzo mało energii jest zużywane. To pomaga zachować programy i dane przechowywane w RAM.

- Krótszy okres uśpienia Zwiększa okres użytecznego działania baterii. Jeśli dużo i długo używasz iPAQ Pocket PC, możesz wybrać krótszy okres uśpienia.
- Dłuższy okres uśpienia—Zmniejsza okres użytecznego działania baterii i przydziela jej zasoby do użytku okresu uśpienia. Jeśli przez długi czas nie używasz swojego iPAQ Pocket PC bez ładowania go, możesz wybrać dłuższy okres uśpienia.

Aby uzyskać więcej informacji na temat tego ustawienia, stuknij Start > Ustawienia > zakładka System > ikona Zasilanie > zakładka Uśpienie > Ustawienia > Pomoc.

Aby dostosować ustawienie stanu uśpienia:

- W menu Start wybierz Ustawienia > zakładka System > ikona Zasilanie.
- 2. Stuknij zakładkę Uśpienie.

3. Przeciągnij suwak, aby dostosować okres uśpienia.

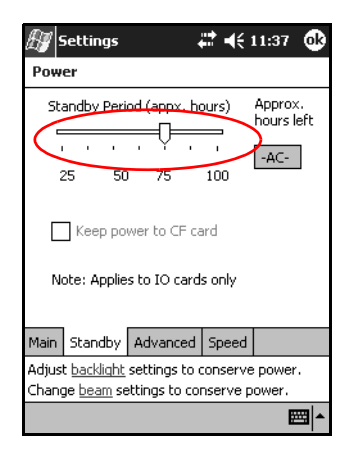

### Zmiana ustawień podświetlenia

Aby zmienić ustwienia podświetlenia w celu oszczędzania baterii:

W menu Start wejdź w Ustawienia > zakładka System > Podświetlenie.

W ustawienie podświetlenia można także wejść za pomocą przyciksu iTask. Naciśnij czwarty przycisk aplikacji (iTask), następnie stuknij **Ustawienia** > zakładka **System** > **Podświetlenie.** 

- 2. Wybierz następujące ustawienia podświetlenia:
- Zasilanie baterią
- Zasilanie zewnętrzne
- Jasność

### Wyłączanie przycisków aplikacji

Naciśnięcie przycisków aplikacji lub przycisku nagrywania automatycznie włącza urządzenie. Aby oszczędzać energię i przedłużyć czas działania baterii, możesz wyłączyć ich działanie. Aby wyłączyć funkcję automatycznego włączania przez przyciski aplikacji:

- Wejdź w Start > Ustawienia > Przyciski > zakładka Blokada.
- 2. Zaznacz Wyłącz przyciski aplikacji.
- 3. Stuknij **OK.**

#### Manualne kontrolowanie baterii

Aby manualnie kontrolować stan baterii:

- W menu Start wybierz Ustawienia > zakładka System >ikona Zasilanie.
- 2. Stuknij **OK.**

# **4** Podstawy

#### Korzystanie z ekranu Dziś

Kiedy po raz pierwszy włączasz swój iPAQ Pocket PC, pokazuje się ekran Dziś. Możesz go także wyświetlić poprzez stuknięcie Start, a potem Dziś. Korzystaj z ekranu Dziś, aby wyświetlać:

- Dane właściciela
- Nadchodzące spotkania
- Nieprzeczytane i niewysłane wiadomości
- Zadania do wykonania

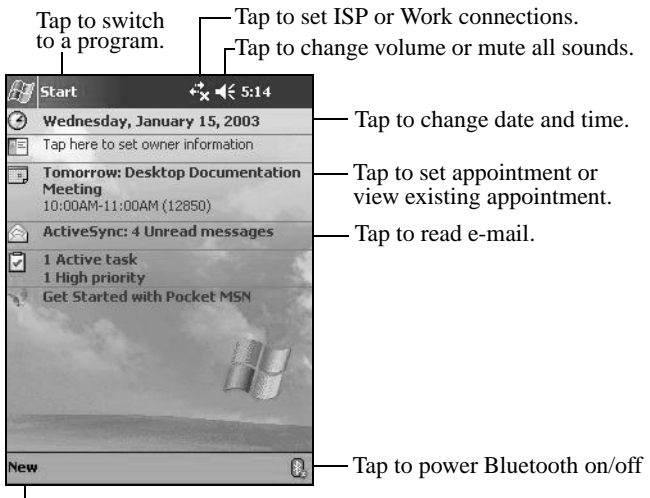

Tap to create a new item.
### Pasek nawigacji i pasek poleceń

Pasek nawigacji jest zlokalizowany na górze ekranu. Wyświetla aktywne programy i czas, pozwala także zamykać ekrany. Użyj menu **Start**, aby wybrać aplikację.

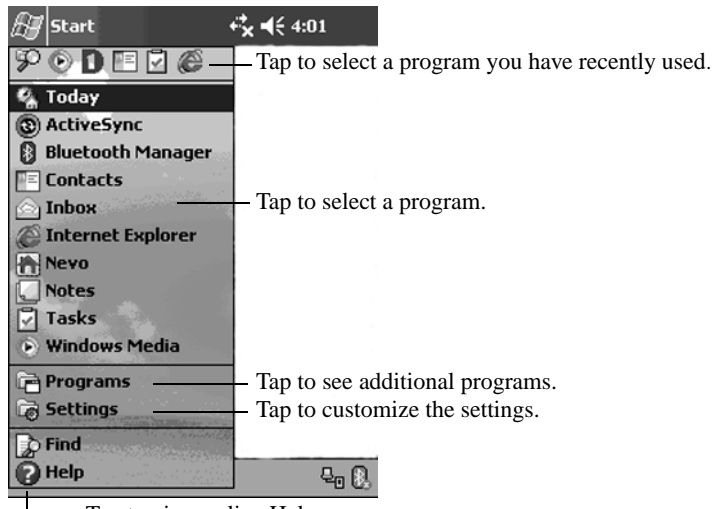

— Tap to view online Help

W ramach każdego programu, korzystaj z paska poleceń na dole ekranu, aby wykonywać zadania. Stuknij **Nowy**, aby stworzyć nowy element w obecnym programie.

| New button      |         |   | Input panel button |
|-----------------|---------|---|--------------------|
| New Edit Tools  | ⊠ ⊿     | E |                    |
| Menu<br>actions | Buttons |   |                    |

### Ikony statusu

Następujące ikony statusu wyświetlane są na pasku nawigacji lub pasku poleceń. Stuknij ikonę na ekranie, aby wyświetlić więcej związanych z nią informacji.

| <b>*</b> | Aktywne połączenie z komputerem osobistym.                                                                                                    |
|----------|----------------------------------------------------------------------------------------------------|
| **x      | Nieaktywne połączenie z komputerem osobistym.                                                                                                    |
| tł       | Microsoft ActiveSync jest w trakcie synchronizacji.                                                                                                    |
|          | Głośnik jest włączony.                                                                                                    |
| ٩×       | Głośnik jest wyłączony.                                                                                                    |
| 윤        | iPAQ Pocket PC jest połączony z podstawką dokującą. Ta ikona<br>pojawia się tylko wtedy, gdy połączenie jest aktywne.                                                              |
|          | Bluetooth jest włączony/wyłączony. Kiedy ikona Bluetooth jest<br>niebieska, Bluetooth jest aktywny. Kiedy ikona Bluetooth jest szara z<br>czerwonym X, Bluetooth nie jest aktywny. |
|          |                                                                                                    |

#### Podręczne menu

Podręczne menu pozwalają na szybkie wykonanie danej czynności. Korzystaj z podręcznych menu, aby wycinać, kopiować, zmieniać nazwę i usuwać elementy, wysyłać e-mail lub plik do innego urządzenia.

Aby wejść w podręczne menu, **naciśnij** i **przytrzymaj** rysik na nazwie elementu, z którym chcesz wykonać czynność. Kiedy menu pojawi się, stuknij wybrane polecenie lub stuknij gdziekolwiek poza menu, aby je zamknąć, bez wykonywania czynności.

| 🎊 Notes                      |           | :24 ጰ  |                               |
|------------------------------|-----------|--------|-------------------------------|
| 🖰 All Folders 👻              |           | Name 🚽 |                               |
| 🕖 Italian pottery            | 1/21/2003 | 428b   |                               |
| Note1                        | 1/17/2003 | 408b   |                               |
| Note2                        | 1/17/2003 | =1k    |                               |
| Note3                        | 1/27/2003 | 1k     | — Tap and hold to display     |
| Create Copy                  | 1/17/2003 | 556b   | the pop-up menu.              |
| Delete                       | 1/17/2003 | 2.75   | Tap the action you want       |
| Select All                   |           |        | rup the action you want.      |
| Send via E-mail<br>Beam File |           |        |                               |
| Rename/Move                  | -         |        | it without performing an acti |
|                              | _         |        | r                             |
| New Tools 🖭                  |           |        |                               |

### Tworzenie informacji

Na ekranie **Dziś**, możesz tworzyć nowe informacje, między innymi:

Spotkania

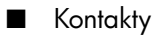

- E-mail
- Arkusze Excel
- Notatki
- Zadania
- Dokumenty Word

1. Stuknij 🎦 lub z menu **Start**, stuknij **Dziś** > **Nowy.** 

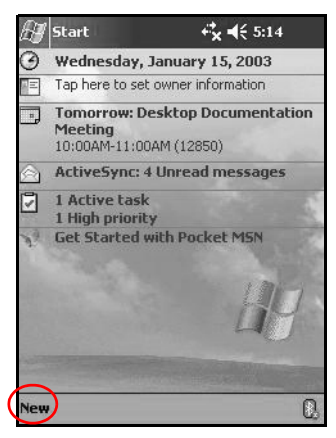

- 2. Stuknij opcję tworzenia nowego elementu.
- 3. Stuknij **OK**, gdy zakończysz tworzenie nowego elementu.

### Dostosowywanie ekranu Dziś

Na ekranie ustwień ekranu **Dziś**, możesz:

- Dodać obraz, jako tło
- Wybrać informacje, jakie widzisz
- Wybrać kolejność informacji
- Określić, kiedy ekran Dziś ma się pojawiać
  - Stuknij 🌌 lub z menu Start, stuknij Ustawienia > Dziś.

2. Zaznacz Użyj jako tło.

| 🔊 Settings                                 | f <b>x f</b> € 4:04 🛛 🕸                  |
|--------------------------------------------|------------------------------------------|
| Today                                      |                                          |
| To customize the To<br>the following theme | oday screen, tap one of<br>s and tap OK. |
| Bliss<br>Spiral                            |                                          |
|                                            |                                          |
|                                            |                                          |
|                                            | Beam Delete                              |
| Use this picture                           | as the background                        |
| Ĭ                                          | Browse                                   |
| Appearance Items                           |                                          |
|                                            |                                          |

- 3. Stuknij Przeglądaj, aby wybrać obraz z Eksploratora plików.
- Stuknij zakładkę Elementy, aby wybrać lub zmienić kolejność informacji na ekranie Dziś.

| 🖅 Settings                                                                                                    | - 4 <b>° x 4</b> € 5:20 🛛 🚯       |
|----------------------------------------------------------------------------------------------------|-----------------------------------|
| Today                                                                                                    |                                   |
| Checked items appear on t                                                                                                    | the Today screen.                 |
| Oute     Owner Info     Calendar     Inbox     Tasks     MSNMobilePlus     ActiveSync     Display Today screen ii     for 4 + hours | Move Up     Move Down     Options |
| Appearance Items                                                                                                    |                                   |
|                                                                                                    | - E                               |

- 5. Stuknij element, aby go zaznaczyć.
- Stuknij W górę lub W dół, aby zmienić kolejność elementów na ekranie Dziś.

Nie możesz zmienić położenia Daty na ekranie Dziś.

- Stuknij strzałkę w dół obok "Wyświetl ekran Dziś, jeśli urządzenie nie jest używane przez ... godzinę(y)", aby określić ile godzin musi upłynąć zanim ekran **Dziś** się wyświetli.
- 8. Stuknij OK.

# Korzystanie z aplikacji

# Otwieranie aplikacji

Otwieraj aplikacje na swoim iPAQ Pocket PC z menu Start.

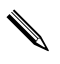

Możesz także otwierać aplikację, przypisując ją do przycisku aplikacji.

Aby otworzyć aplikację:

- 1. Stuknij Start > Programy.
- 2. Stuknij nazwę lub logo wybranej aplikacji.

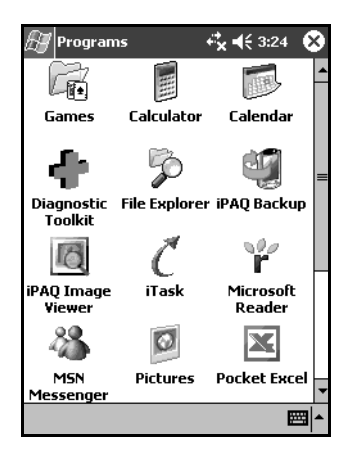

### Minimalizowanie aplikacji

Aby zminimalizować otwartą aplikację, naciśnij **x** w prawym górnym rogu ekranu.

## Zamykanie aplikacji

Aplikacje zamykają się same w zależności od dostępnej pamięci. Jednakże, jeśli Twój iPAQ Pocket PC działa powoli, możesz sam zamykać aplikacje używając iTask lub robiąc to manualnie.

#### Zamykanie w iTask

- Naciśnij przycisk iTask (czwarty przycisk aplikacji na prawej dolnej części urządzenia).
- 2. Stuknij i przytrzymaj rysik na programie, aby go zamknąć.
- 3. W podręcznym menu stuknij Zamknij to zadanie.

#### Zamykanie ręczne

- W menu Start wybierz Ustawienia > zakładka System > Pamięć.
- 2. Stuknij Uruchomione programy.

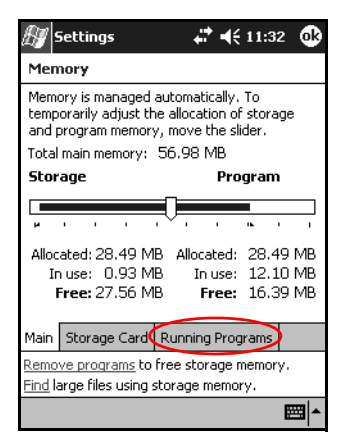

3. Stuknij **Zatrzymaj wszyst.** lub wybierz konkretną aplikację i stuknij **Zatrzymaj.** 

Aby przywołać obecnie działający program, stuknij Uruchom.

# Instalowanie aplikacji

Instaluj aplikacje na swoim iPAQ Pocket PC z:

- Komputera osobistego przy użyciu Microsoft ActiveSync
- iPAQ Pocket PC, jeśli pliki aplikacji mają rozszerzenie \*.cab
- iPAQ Pocket PC lub komputera kopiując pliki aplikacji, które mają rozszerzenie \*.exe lub \*.cef

Podczas instalacji, szukaj prawidłowej wersji dla Twojego modelu iPAQ'a lub dla Pocket PC 2003.

- Kieruj się instrukcjami aplikacji i kreatorem instalacyjnym, aby zainstalować aplikację z komputera.
- Stuknij plik aplikacji w eksploraotorze plików w Twoim iPAQ Pocket PC i kieruj się instrukcjami w kreatorze instalacyjnym, aby zainstalować aplikację na Twoim Pocket PC.

# Korzystanie z iPAQ Image Viewer

Możesz korzystać programu **iPAQ Image Viewer**, aby wyświetlać obrazy z rozszerzeniami plików \*.bmp, \*.jpg oraz \*.gif.

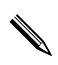

Twój iPAQ Pocket PC jest w stanie pracować z dużymi plikami i dopasowywać rozmiar zdjęć do rozmiaru ekranu.

Korzystając z Image Viewer, możesz:

- Utworzyć pokaz obrazów
- Sortować i rotować obrazy
- Dostosować odstępy pomiędzy obrazami w pokazie
- Określić efekty przejścia pomiędzy obrazami

#### Lokalizowanie obrazu

- 1. W menu Start stuknij Programy > iPAQ Image Viewer.
- 2. Stuknij zakładkę **Plik** > **Zobacz.**

| 🖅 iPAQ Image Viewer 🛛 ┥ | <b> </b> € 12:05 | 8  |
|-------------------------|------------------|----|
| 1박]말]별]별헙               |                  |    |
| Location My Documents   |                  | •  |
|                         |                  | -  |
|                         |                  |    |
|                         |                  |    |
| Look In                 |                  |    |
| Open Show Settings      |                  |    |
| Save Show Settings      |                  |    |
| Save Show Setting As    |                  |    |
| About                   |                  |    |
| Close                   |                  | -  |
| File Edit View Show     | E                | \$ |

3. Wybierz plik i naciśnij **OK.** 

#### Wyświetlanie informacji o obrazie

Możesz wyświetlać rozmiar i typ obrazu, datę powstania i edytowania, kolor i rozmiar pliku graficznego.

Aby wyświetlić informacje o obrazie:

- 1. Zlokalizuj obraz i stuknij, aby go wybrać.
- 2. Stuknij Widok, następnie Info.

#### Zmiana widoku

Domyślnie Image Viewer otwiera obrazy w widoku miniatur. Możesz zmienić widok na pełny ekran w następujący sposób:

- Dwa razy stuknąć miniaturę
- Stuknąć Widok, następnie Pełny ekran
- Stuknąć ikonę Widoku pełnego ekranu

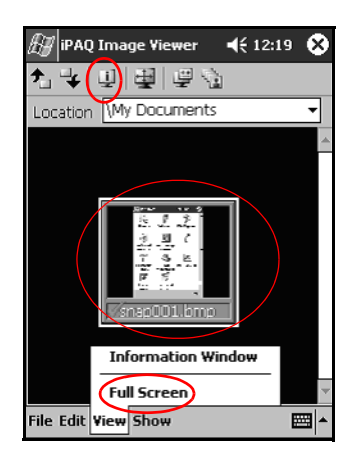

#### Tworzenie pokazu

Możesz zebrać obrazy w jeden pokaz i kontrolować opcje takie, jak:

- Położenie
- Wielkość
- Jakość obrazu
- Efekty przejścia
- Czas

Aby stworzyć pokaz:

- Z ekranu Dziś wejdź w Start > Programy > iPAQ Image Viewer.
- 2. Stuknij Pokaz > Utwórz pokaz... .
- 3. Wybierz obrazy do pokazu i zmodyfikuj ustawienia obrazu.

| 🔊 iPAQ In                   | nage Viewer   | ÷ | ' ◀€ 1:44  | ⓓ   |
|-----------------------------|---------------|---|------------|-----|
| ≁⊒                          | Select All    |   |            |     |
| File Nan                    | ne            |   | Image Size |     |
| <ul> <li>address</li> </ul> | bar.bmp       |   | 240x320    |     |
|                             |               |   |            |     |
| ▲ Ⅲ                         |               |   |            | •   |
| [Image Settir               | ngs —         |   |            | _   |
| Orientation                 | 0°            | • | Winne      |     |
| Zoom:                       |               | Ŧ | <b>1</b>   |     |
| Effect:                     | No Transition |   |            | •   |
| Advance in                  | 30            | • | seconds    |     |
| File Edit Vie               | w Show        |   | E          | ≊∣≁ |

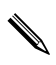

Aby zmienić ustawienia dla wszystkich obrazów w pokazie, Aby zmienic usidwichia a. , stuknij przycisk Zaznacz wszystko.

4. Stuknij OK.

#### Zapisywanie pokazu

Aby zachować pokaz:

- 1. Z ekranu Dziś wejdź w Start > Programy > iPAQ Image Viewer.
- 2. Utwórz pokaz.

3. Stuknij Plik > Zapisz ustawienia pokazu lub Zapisz ustawienia pokazu jako... .

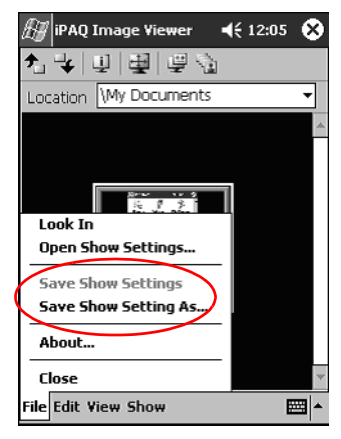

- 4. Podaj nazwę i lokalizację, gdzie chcesz zapisać ustwienia pokazu.
- 5. Stuknij **OK.**

#### Otwieranie pokazu

Aby otworzyć pokaz:

- 1. Z menu Start wejdź w Programy > iPAQ Image Viewer.
- 2. Stuknij Plik i Otwórz ustawienia pokazu... .

3. Wybierz ustawienia pokazu.

| B  | iPA   | Q Image '  | Viewer ┥        | € 12:16  |
|----|-------|------------|-----------------|----------|
| Op | en    |            |                 |          |
| Fo | lder: | All Folder | rs 🔻            | Cancel   |
| т  | ype:  | Show Se    | ettings File (* | '.₩ss) ▼ |
| Na | me    |            | Folder          | Date     |
|    |       |            |                 |          |
|    |       |            |                 |          |
|    |       |            |                 |          |
|    |       |            |                 |          |
|    |       |            |                 |          |
|    |       |            |                 |          |
| •  |       | Ш          |                 | ۱.       |
|    |       |            |                 |          |

#### Sortowanie plików graficznych

Aby sortować pliki graficzne:

- 1. Z menu Start wejdź w Programy > iPAQ Image Viewer.
- 2. Stuknij Edytuj > Sortuj obrazy.
- 3. Wybierz rodzaj sortowania. Możesz sortować rosnąco i malejąco wg Nazwy, Typu, Rozmiaru lub Daty.

#### Wyświetlanie pokazu

- Z menu Start wejdź w Programy > iPAQ Image Viewer.
- 2. Utwórz lub otwórz istniejący pokaz.

3. Stuknij zakładkę Pokaz > Oglądaj pokaz.

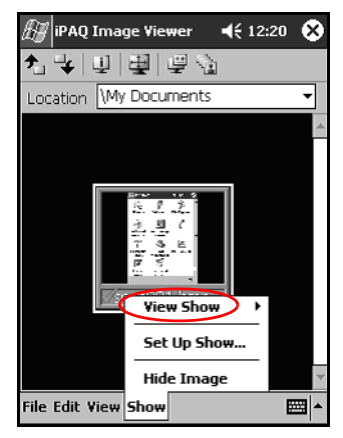

4. Wybierz metodę przechodzenia z obrazu na obraz w pokazie: (**Ręcznie, Automatycznie** lub **Zapętlony).** 

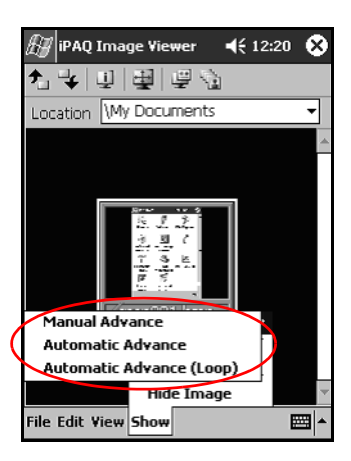

### Archiwizowanie danych

Korzystaj z iPAQ Backup lub Microsoft ActiveSync Backup, aby archiwizować i odtwarzać dane na swoim iPAQ Pocket PC.

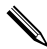

iPAQ Backup jest już zainstalowany na iPAQ Pocket PC. Musisz zainstalować ActiveSync na komputerze zanim użyjesz ActiveSync Backup.

Aby zmniejszyć ryzyko utraty danych, regularnie archiwizuj dane.

#### Archiwizacja/Odtwarzanie przy użyciu iPAQ Backup

iPAQ Backup zapisuje Twoje dane w pliku archiwizacyjnym. Możesz wyznaczyć nazwę pliku i lokalizację, gdzie plik ma być zapisany. iPAQ Backup archiwizuje w karcie pamięci, pamięci głównej lub w folderze iPAQ File Store.

Zamknij wszystkie aplikacje zanim dokonasz archiwizacji lub odtwarzania danych.

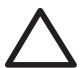

**UWAGA:** Odtwarzanie danych zamienia obecne dane w iPAQ Pocket PC danymi zapisanymi w pliku archiwizacji.

Aby zarchiwizować/odtworzyć przy użyciu iPAQ Backup:

- Stuknij lub z menu Start, wejdź w Programy > iPAQ Backup.
- 2. Stuknij zakładkę Archiwizacja lub Odtwarzanie.
- 3. Wybierz pliki i foldery do zarchiwizowania lub odtworzenia.
- 4. Wybierz lokalizację dla archiwizowanych danych.
- 5. Określ opcje archiwizowania/odtwarzania.
- 6. Nacisnij przycisk **Archiwizuj** lub **Odtwórz** i naciśnij przycisk **Start** na następnym ekranie.

#### Archiwizacja/Odtwarzanie przy użyciu ActiveSync

Zamknij wszystkie aplikacje na swoim iPAQ Pocket PC, zanim zaczniesz archiwizować/odtwarzać dane.

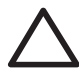

**UWAGA:** Odtwarzanie danych zamienia obecne dane w iPAQ Pocket PC danymi zapisanymi w pliku archiwizacji.

Aby archiwizować/odtwarzać przy użyciu ActiveSync:

- 1. Upewnij się, czy iPAQ Pocket PC jest połączony z komputerem.
- Z komputera otwórz Microsoft ActiveSync. Z menu Start wejdź w Programy > Microsoft ActiveSync.
- 3. W menu Tools kliknij Backup/Restore.
- 4. Kliknij zakładkę Backup lub Restore i wybierz swoje opcje.
- 5. Kliknij Backup Now lub Restore Now.

### Korzystanie z folderu iPAQ File Store

Możesz instalować aplikacje i zapisywać pliki w folderze iPAQ File Store, do którego można wejść z Eksploratora plików na Twoim iPAQ Pocket PC.

Aplikacje i pliki przechowywane w iPAQ File Store są przechowywane w pamięci tylko do odczytu (ROM) i są zachowane, nawet po twardym resecie urządzenia lub jeśli bateria całkowicie się rozładuje.

Aby zapisać w iPAQ File Store:

- 1. Skopiuj pliki do zapisania w folderze iPAQ File Store.
- 2. Z menu Start wejdź w Programy > Eksplorator plików > Moje urządzenie > iPAQ File Store.
- 3. Wklej wybrane pliki.

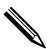

Zanim zachowasz pliki w folderze iPAQ File Store, dobrze jest sprawdzić ile pamięci jest dostepnej w folderze. Aby wyswietlić ilość pamięci, z menu **Start** wejdź w **Ustawienia** > zakładka **System** > **Pamięć** > zakładka **Karta pamięci**.

5

# Nauka metod wprowadzania

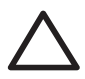

**UWAGA:** Aby zapobiec zniszczeniu ekranu Twojego iPAQ Pocket PC, zawsze używaj rysika. **Nigdy** nie używaj na ekranie długopisu, czy też innych metalowych narzędzi.

Aby wprowadzać informacje do swojego iPAQ Pocket PC, możesz wybrać klawiaturę lub pisać przy użyciu następujących narzędzi: Letter Recognizer, Microsoft Transcriber lub Block Recognizer. Możesz używać rysika, aby rysować i pisać na ekranie w Notatniku i w każdej zakładce **Notatnik** w Kalendarzu, Kontaktach i Zadaniach.

Kiedy piszesz, Pocket PC sugeruje słowa w polu nad klawiaturą, narzędziem Letter Recognizer lub Block Recognizer, ale nie nad narzędziem Transcriber. Ty określasz kiedy sugestia ma nastąpić (np. po ilu napisanych literach słowo zostanie zasugerowane) i ile słów jest sugerowanych.

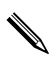

Znak zapytania w ramach aplikacji wskazuje plik Pomocy.

### Zmiana opcji sugerowania słów

Ty określasz:

- czy słowa są sugerowane
- po ilu napisanych literach słowo zostanie zasugerowane
- ile słów jest sugerowanych dla jednego wpisu
- jeśli nie chcesz, aby słowa były sugerowane, odznacz "Sugeruj słowa podczas pisania".

Aby zmienić ustawienia sugerowania słów:

1. Z menu Start wejdź w Ustawienia > Wpowadzanie.

2. Stuknij zakładkę Kończenie słów.

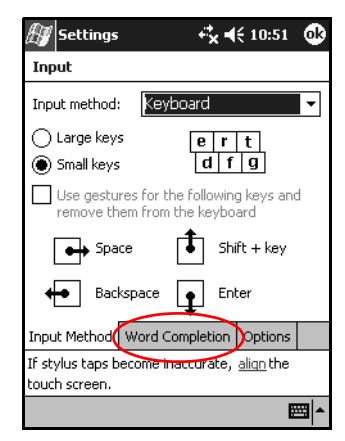

3. Stuknij strzałkę w dół dotyczącą liter i wybierz liczbę liter, po której słowo zostanie zasugerowane.

| 🖅 Settings                        | , tr×+                                    | € 10:54          | ⅆ |
|-----------------------------------|-------------------------------------------|------------------|---|
| Input                             |                                           |                  |   |
| Suggested wo<br>the input pane    | rds pop-up in a wir<br>el, Tap to accept, | ndow abov        | e |
| Suggest w                         | ords when enterin                         | g text           |   |
| Suggest al                        | ter entering 2                            | letter(s)        |   |
| Suggest                           | 1 🔻 word(s) 1                             |                  |   |
| 🖌 Add a                           | space after su3                           | ed word          |   |
| ✓ Replace te                      | ext as you type                           |                  |   |
|                                   | 6<br>7                                    |                  |   |
| Input Method                      | Word Completion                           | Options          |   |
| If stylus taps b<br>touch screen. | ecome inaccurate,                         | <u>aliqn</u> the |   |
|                                   |                                           | E                | = |

4. Stuknij strzałkę w dół dotyczącą słów i wybierz liczbę słów, która ma być zasugerowana.

| $\iiint$ Settings $\overrightarrow{e_{\mathbf{X}}}$ $\bigstar$ 10:53 (   | ß |
|--------------------------------------------------------------------------|---|
| Input                                                                    |   |
| Suggested words pop-up in a window above the input panel. Tap to accept. |   |
| Suggest words when entering text                                         |   |
| Suggest after entering 2 🗸 letter(s)                                     |   |
| Suggest 1 - vord(s)                                                      |   |
| Add a space after suggested word                                         |   |
| Replace text as you type                                                 |   |
|                                                                          |   |
| Input Method Word Completion Options                                     |   |
| If stylus taps become inaccurate, <u>align</u> the                       |   |
| touch screen.                                                            |   |
|                                                                          | - |

5. Stuknij **OK.** 

# Korzystanie z klawiatury na ekranie

Używaj rysika, aby stukać w litery, cyfry i symbole na klawiaturze na ekranie urzadzenia.

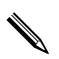

Aby zobaczyć symbole, stuknij klawisz 123 lub Shift.

1. Z jakiejkolwiek aplikacji, stuknij strzałkę w górę obok ikony **Panelu wprowadzania**.

| Motes            | <b>4 × 4</b> € 10:59 | • |
|------------------|----------------------|---|
|                  |                      | • |
|                  |                      |   |
|                  |                      |   |
|                  |                      | = |
|                  |                      |   |
|                  |                      |   |
|                  |                      |   |
|                  | Options              | _ |
|                  | Block Recognizer     |   |
|                  | • Keyboard           |   |
|                  | Letter Recognizer    | r |
|                  | Transcriber          |   |
| New Edit Tools 🗵 | 1 🖉 🖉                |   |

- 2. Stuknij Klawiatura, aby wyświetlić klawiaturę na ekranie.
- 3. Stuknij w literę, symbol lub liczbę, aby je napisać.
- 4. Stuknij OK.

#### Pisanie rysikiem z narzędziem Letter Recognizer

Używaj rysika i narzędzia Letter Recognizer, aby pisać litery, liczby i symbole na ekranie. Twórz słowa i zdania pisząc duże litery (ABC), małe litery (abc) i symbole (123) w odpowiednich polach.

Aby pisać rysikiem z narzędziem Letter Recognizer:

- 1. Z jakiejkolwiek aplikacji, stuknij strzałkę w górę obok ikony **Panel wprowadzania**.
- 2. Stuknij Letter Recognizer.
- 3. Pisz litery lub symbole pomiędzy linią ciągłą a przerywaną.
  - a. Aby uzyskać dużą literę, pisz w polu ABC.
  - b. Aby uzyskać małą literę, pisz w polu **abc**.
  - c. Aby uzyskać liczbę lub symbol, pisz w polu 123.

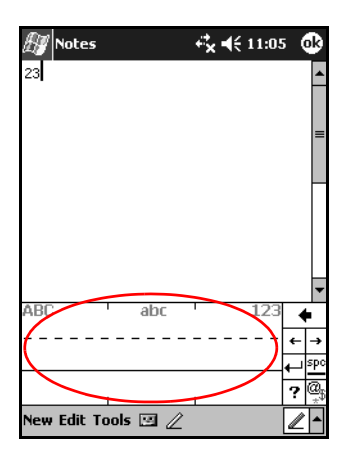

Aby Letter Recognizer działał efektywnie, pisz znaki pomiędzy linią ciągłą i przerywaną.

- Jeśli piszesz literę taką jak "p," napisz górną jej część pomiędzy linią ciągłą i przerywaną, a ogonek poniżej linii ciągłej.
- Jeśli piszesz literę taką jak "b," napisz dolną jej część pomiędzy linią ciągłą i przerywaną, a górną powyżej linii przerywanej.
- 4. To co napiszesz zostanie przekształcone w tekst.

### Pisanie rysikiem z narzędziem Microsoft Transcriber

Użyj rysika i narzędzia Microsoft Transcriber, aby pisać słowa, litery, liczby i symbole gdziekolwiek na ekranie.

1. Z jakiejkolwiek aplikacji, stuknij strzałkę w górę obok ikony **Panel wprowadzania**.

2. Stuknij **Transcriber**, aby wyświetlić *ekran wprowadzający* narzędzia.

| 🔊 Transcriber Intro 🕂 🕂 🕂 11:30                                                                                                    |     |
|----------------------------------------------------------------------------------------------------|-----|
| Transcriber Intro (                                                                                                    | ß   |
| Transcriber reliably recognizes words<br>and phrases written in <i>Curvive</i> ,<br>print and <i>mixted</i> print and cursive<br>styles, numbers: 32.6 + 74 =<br>and arbitrary combinations of symbols.<br>Write anywhere on the screen<br>• Dont write too small<br>• Try not to rest your palm on the screen<br>• Use these and other gestures<br>• Litter space packspace outcocord |     |
| Help Don't show this                                                                                                    |     |
|                                                                                                    | •   |
| New Edit Tools 🗵 🖉                                                                                                    | ¥ ^ |

- 3. Stuknij **OK.**
- 4. Stuknij **Nowy** na dole ekranu.
- 5. Rozpocznij pisanie na ekranie. To co napiszesz zostanie przekształcone w tekst.

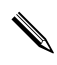

Aby "nauczyć" narzędzie Transcriber Twojego stylu pisma, stuknij ikonę "*a*" na dole ekranu. Wyświetli się ekran **Kształty liter** z instrukcjami.

### Pisanie rysikiem z narzędziem Block Recognizer

Pisz rysikiem litery, cyfry i symbole z narzędziem Block Recognizer. Twórz słowa i zdania pisząc litery i cyfry w odpowiednich miejscach.

- 1. W jakiejkolwiek aplikacji, stuknij strzałkę w górę obok przycisku **Panel wprowadzania**.
- 2. Stuknij Block Recognizer.

Aby uzyskać pomoc online, stuknij ?

3. Pisz słowo, literę lub symbol w oddzielnych polach.

- a. Aby pisać tekst, pisz literę w polu oznaczonym "abc".
- b. Aby pisać cyfry lub symbole, pisz w polu oznaczonym "123".

To co napiszesz zostanie przekształcone w tekst.

| Motes              | -r*x ≠€ | 12:54 | ⅆ                         |
|--------------------|---------|-------|---------------------------|
| worth could        |         |       | <b>▲</b>                  |
| wasi (ai)          |         |       |                           |
|                    |         |       | -                         |
| abc                |         | 123   | +                         |
|                    |         | 4     | ← →<br>⊢ <u>≌</u><br>? @s |
| New Edit Tools 🖂 🖉 | 2       |       | <u>*</u>                  |

#### Rysowanie i pisanie na ekranie

Używaj rysika jak długopisu, aby rysować i pisać na ekranie w Notatniku i w zakładkach **Notatnik** w Kalendarzu, Kontaktach i Zadaniach.

- 1. Z menu Start wejdź w Notatnik > Nowy.
- 2. Rysuj i pisz na ekranie.
- 3. Stuknij ikonę Długopisu.
- 4. Stuknij **OK.**

# Przekształcanie pisma na tekst

Możesz przekształcać pismo ręczne na tekst drukowany, kiedy piszesz rysikiem w Notatniku lub w zakładkach Notatnik w:

Kalendarzu

Kontaktach

Zadaniach

Aby zamienić pismo na tekst:

1. W menu Start stuknij Notatnik.

W innym przypadku, stuknij zakładkę **Notatnik** w Kalendarzu, Kontaktach lub Zadaniach.

2. Stuknij notatkę, aby ją otworzyć.

3. Stuknij Narzędzia.

4. Stuknij Rozpoznaj.

Aby przekształcić konkretne słowo lub frazę, wyłącz ikonę długopisu poprzez stuknięcie, następnie wyróżnij słowo lub frazę, zanim stukniesz **Rozpoznaj.** Jeśli słowo nie zostanie rozpoznane, nie zostanie też przekształcone.

5. Stuknij **OK.** 

# Karty rozszerzeń

Możesz zwiększać pamięć i możliwości połączeń Twojego iPAQ Pocket PC. Korzystaj z opcjonalnych kart rozszerzających, aby:

- Łączyć się bezprzewodowo lub przez kabel z Internetem lub siecią
- Rozszerzać funkcjonalność, np. dodać funkcję aparatu cyfrowego
- Powiększać pamięć swojego iPAQ Pocket PC
- Wyświetlać zawartość kart pamięci

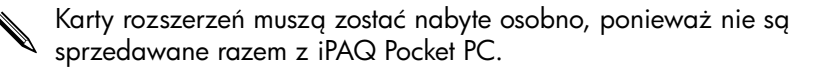

Aby dowiedzieć się więcej o kartach rozszerzeń, odwiedź stronę WWW HP:

www.hp.com/products/pocketpc/options

### Instalowanie karty

Aby zainstalować kartę CompactFlash (CF) lub Secure Digital (SD) w gnieździe urządzenia iPAQ Pocket PC:

 Zlokalizuj odpowiednie gniazdo na górze urządzenia. Aby dowiedzieć się gdzie znajdują się gniazda, zajrzyj do ulotki *Rozpoczynamy pracę*, który otrzymałeś razem z iPAQ Pocket PC. 2. Zanim włożysz kartę CompactFlash (CF) do gniazda CF, wyjmij z niego zaślepkę.

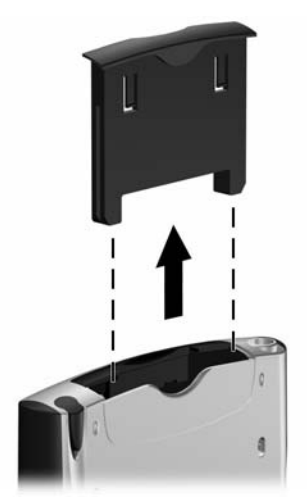

 Wsuń kartę do odpowiedniego gniazda i mocno pchnij krawędź karty w gniazdo.

Jeśli urządzenie nie rozpozna karty, kieruj się instrukcjami producenta karty, aby ją zainstalować.

Aby uzyskać więcej informacji, przejdź do plików **Pomocy** na Twoim iPAQ Pocket PC. Z menu **Start** wejdź w **Pomoc** > **Połączenia**.

Aby zapobiec utracie mocy, wyjmij karty z gniazd CF i SD zanim wyłączysz urządzenie iPAQ Pocket PC.

# Wyjmowanie karty CompactFlash (CF)

- 1. Zamknij wszystkie aplikacje korzystające z karty.
- 2. Wyjmij kartę CompactFlash z gniazda.
- 3. Włóż zaślepkę do gniazda CompactFlash.

## Wyjmowanie karty Secure Digital (SD)

- 1. Zamknij wszystkie aplikacje korzystające z karty.
- Wyjmij kartę z gniazda Secure Digital lekko naciskając ją w dół (1), aby ją odblokować.

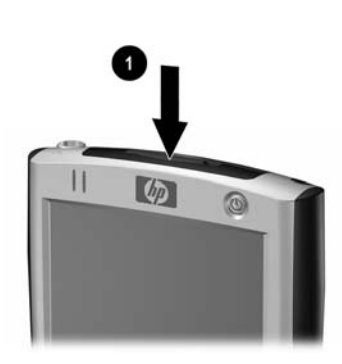

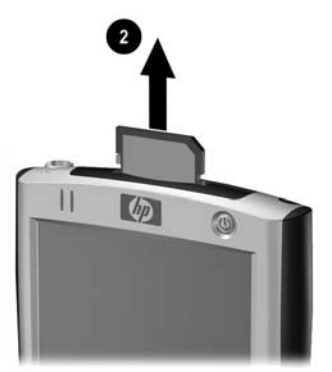

 Kiedy karta odłaczy się i wyskoczy (2), wyciągnij ją z gniazda.

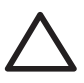

**UWAGA:** Karta SD musi być przed wyjęciem odblokowana. Nie zrobienie tego może spowodować uszkodzenie urządzenia oraz karty.

### Wyświetlanie zawartości kart pamięci

Użyj Eksploratora plików, aby wyświetlic pliki zlokalizowane na Twojej karcie Secure Digital lub CompactFlash.

- 1. Z menu Start wejdź w Programy > Eksplorator plików.
- Stuknij katalog główny **Moje urządzenie** i wybierz odpowiedni folder karty pamięci (CF, SD, etc.), aby zobaczyć listę plików i folderów.

7

# Łączenie z Internetem

Korzystaj z urządzenia iPAQ Pocket PC, aby łączyć się z Internetem lub służbową siecią.

Aby wysyłać i otrzymywać pocztę i wyświetlać strony WWW z Pocket Internet Explorer, musisz skonfigurować połączenie z kartą modemową CompactFlash (CF), Secure Digital Input/Output (SDIO), kartą ethernet lub kartą bezprzeowodową 802.11x. Inna opcja to skorzystać z urządzenia z włączonym np. telefonu lub punktu dostępowego sieci bezprzewodowej.

Korzystanie z telefonicznego oraz bezprzewodowego połączenia z Internetem, pocztą, sieciami korporacynymi i innymi połączeniami bezprzewodowymi, takimi jak z urządzeniem z włączonym Bluetooth'em, może wymagać osobno zakupionego urządzenia i innego kompatybilnego sprzętu, jako dodatek do standardowej infrastruktury WLAN i osobno nabytej umowy serwisowej. Dowiedz się u swojego operatora o dostępność i zasięg. Nie wszystkie strony WWW mogą być dostępne. Niektóre strony mogą wymagać zainstalowania dodatkowego oprogramowania.

Aby uzyskać więcej informacji na ten temat, przejdź do pliku Pomocy na Twoim iPAQ Pocket PC: **Start** > **Pomoc** > **Połączenia.** 

### Używanie modemu

Aby połączyć się z Internetem przez modem, potrzebujesz linii telefonicznej, dostawcy usług internetowych lub służbowego połączenia internetowego i kartę CompactFlash (CF). Musisz też uzyskać następujące informacje od dostawcy usług internetowych lub od administratora sieci: numer telefonu, nazwę użytkownika, hasło, nazwę domeny i ustawienia TCP/IP.

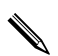

Wsuń kartę modemową CF do gniazda CF do swojego iPAQ Pocket PC zanim zaczniesz konfigurować połączenie.

- 1. Zlokalizuj gniazdo CF na górze urządzenia iPAQ Pocket PC.
- 2. Wyjmij plastykową zaślepkę z gniazda CF.
- 3. Wsuń kartę CF do gniazda CF i pchnij krawędź karty.
  - Wiekszość sterowników kart modemowych znajduje się w urządzeniu iPAQ Pocket PC, więc karta powinna być rozpoznana.
  - Jeśli karta modemowa nie zostanie rozpoznana, kieruj się instrukcjami producenta modemu, aby zainstalować sterownik karty modemowej na Twoim iPAQ Pocket PC.
- 4. Z menu **Start** wejdź w **Ustawienia** > zakładka **Połączenia** > ikona **Połączenia**.
- Pod Mój dostawca usług internetowych lub Moja służbowa sieć, stuknij Dodaj nowe połączenie modemowe.

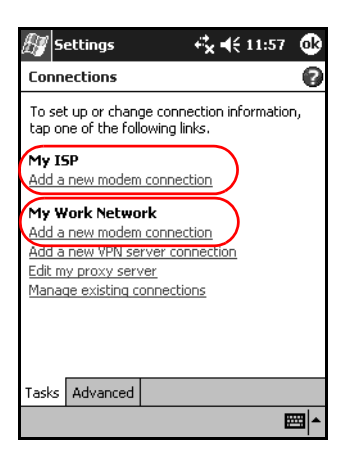

Aby wyświetlić dodatkowe informacje na jakimkolwiek ekranie lub podczas edycji ustawień, stuknij **?**.

6. Wpisz nazwę dla połączenia, wybierz typ modemu i stuknij **Dalej.** 

| 🖅 Settings 💦 🖧 🛠                 | 3:34     |  |  |
|----------------------------------|----------|--|--|
| Make New Connection              | Ð        |  |  |
| Enter a name for the connection: |          |  |  |
| My Connection                    |          |  |  |
| Select a modem:                  |          |  |  |
| Hayes Compatible on COM1:        | <b>-</b> |  |  |
|                                  |          |  |  |
|                                  |          |  |  |
|                                  |          |  |  |
| Cancel                           | Next     |  |  |
| 123 1 2 3 4 5 6 7 8 9 0          | - = 🗲    |  |  |
| Tab q w e r t y u i o            | p [ ]    |  |  |
| CAPasdfghjkl                     |          |  |  |
| Shift z x c v b n m , .          | . / ←    |  |  |
| Ctl áü ` \  ↓                    | ↑ ← →    |  |  |
|                                  | ₩ ^      |  |  |

- 7. Podaj numer telefonu dokładnie tak, jak ma być wybierany i naciśnij **Dalej.**
- 8. Podaj swoją nazwę użytkownika, hasło i domenę.

| ह Settings           | r‡x∙         | € 4:16        |
|----------------------|--------------|---------------|
| My Connection        | _            | 0             |
| User name:           |              |               |
| Password:            |              |               |
| Domain:*             |              |               |
| * If provided by ISP | or network a | dministrator. |
|                      | Ac           | lvanced       |
| Cancel               | Back         | Finish        |
|                      |              |               |
|                      |              |               |
|                      |              |               |
|                      |              | ₩.            |

9. Jeśli musisz podać określony adres TCP/IP, stuknij Zaawansowane, a potem wejdź w zakładkę TCP/IP. 10. Zaznacz "Użyj określonego adresu IP".

| 街 Settings                                          |                           | - <sup>‡</sup> *      | <b>-{</b> € 3::                      | 36 💽               |
|-----------------------------------------------------|---------------------------|-----------------------|--------------------------------------|--------------------|
| Advanced                                            |                           |                       |                                      |                    |
| Use server a                                        | issigned                  | IP addr               | ess                                  |                    |
| Use specific                                        | IP addre                  | ss                    | 5                                    |                    |
|                                                     |                           |                       | /                                    |                    |
| Use slip                                            |                           |                       |                                      |                    |
| Use software compression                            |                           |                       |                                      |                    |
| Use IP head                                         | Use IP header compression |                       |                                      |                    |
| C. and Dark Co                                      |                           |                       |                                      |                    |
| General Port Se                                     | ttings                    |                       | Server                               | 'S                 |
| 103 1 2 3 4                                         | 5 6                       | 71819                 | ) I O I •                            |                    |
|                                                     |                           | - 1 - 1 -             | -                                    |                    |
| Tab q w e                                           | r t y                     | ui                    | 0                                    |                    |
| Tab q w e<br>CAP a s d                              | rty<br>fg                 | ui<br>hji             |                                      |                    |
| Tab q w e<br>CAP a s d<br>Shift z x c               | rty<br>fg                 | ui<br>hji<br>nm       | 0   F<br>2   1  <br>7   -            | ;<br>;<br>;<br>/ ↓ |
| Tab q w e<br>CAP a s d<br>Shift z x c<br>Ctl áü ` \ | rty<br>fg <br>vb          | ' u i<br>h j  <br>n m | 0   F<br>k   1  <br>/   .<br>  ↓   ↑ |                    |

11. Wpisz adres IP.

Jeśli Twoja prywatna sieć nie korzysta z dynamicznie przypisywanych adresów IP, dowiedz się u administratora sieci o adres.

#### 12. Stuknij OK > Zakończ.

| 🎊 Settings         | <b>4:16</b>                  |
|--------------------|------------------------------|
| My Connection      | 0                            |
| User name:         |                              |
| Password:          |                              |
| Domain:*           |                              |
| * If provided by I | SP or network administrator. |
|                    | Advanced                     |
| Cancel             | Back Finish                  |
|                    |                              |
|                    |                              |
|                    |                              |
|                    |                              |

13. Stuknij OK dwa razy, aby powrócić do ekranu Dziś.

### Łączenie z prywatną siecią

- Zanim zaczniesz, upewnij się, że znasz numer telefoniczny swojego serwera, nazwę użytkownika oraz hasło. Te informacje możesz uzyskać od administratora Twojej sieci.
- Stuknij Start > Ustawienia > zakładka Połączenia > ikona Połączenia.
- W Moja służbowa sieć, skonfiguruj nowe połączenie modemowe, nowe połączenie VPN lub połączenie z serwerem proxy.
- Zacznij się łączyć poprzez wsunięcie niezbednej karty modemowej do urządzenia iPAQ Pocket PC i zacznij używać Pocket Internet Explorer. Twoje urządzenie automatycznie rozpocznie się łączyć.

## Synchronizacja linków

Możesz synchronizować linki do stron WWW z listy **Ulubionych** na Twoim komputerze, aby wyświetlać je offline z Pocket Internet Explorer.

- 1. Z menu **Start** na Twoim komputerze, wybierz ikonę **Internet Explorer**.
- Wybierz ikonę Ulubionych (☆) na pasku nawigacji, aby zobaczyć listę linków do swoich ulubionych stron WWW.
- 3. Aby zapisać link do strony WWW w Mobile Favorites, otwórz stronę WWW i kliknij **Create Mobile Favorite**.

Jeśli wybierzesz "Ulubione" jako typ informacji do synchronizacji, ActiveSync skopiuje twoje mobilne ulubione do twojego iPAQ Pocket PC podczas następnej synchronizacji.

4. Kieruj się instrukcjami, aby manualnie zsynchronizować swoje linki do ulubionych stron.

#### Wpisywanie adresu internetowego

Z Pocket Internet Explorer i połączeniem do Internetu, możesz wyświetlać strony WWW na swoim iPAQ Pocket PC poprzez wpisanie adresu lub URL'a w pasku **Adresu**.

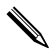

Strony WWW, które używają języka HTML 4.0, DHTML, animowanych obrazów GIF i apletu Java, bez dodatkowego oprogramowania mogą działać niepoprawnie w Pocket Internet Explorer.

Aby wpisać adres internetowy:

 Z menu Start wejdź w Internet Explorer > Pasek adresu.

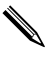

Jeśli pasek adresu nie jest widoczny, stuknij zakładkę **Widok** > **Pasek adresu**, aby go włączyć.

2. Podaj adres internetowy (URL) w pasku Adresu.

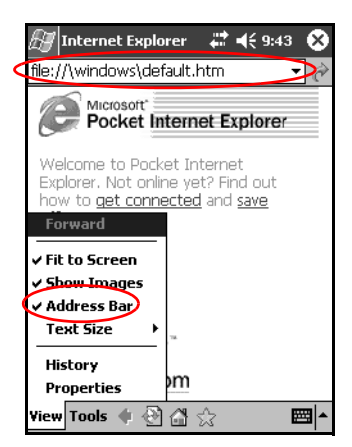

3. Stuknij ikonę **Idź**.

# Korzystanie z listy Ulubionych

Używając Pocket Internet Explorer i połączenia z Internetem, możesz wyswietlać strony WWW na swoim iPAQ Pocket PC poprzez wybieranie ich z Twojej listy **Ulubionych**.

Aby wybrać stronę z listy **Ulubionych**:

- 1. Z menu Start wejdź w Internet Explorer.
- 2. Stuknij ikonę **Ulubionych** i stronę WWW, którą chcesz wyświetlić.
# 8

## Bluetooth

To urządzenie iPAQ Pocket PC ma wbudowaną technologię Bluetooth, która umożliwia połączenia o krótkim zasięgu i daje możliwość szybkiej, niezawodnej i bezpiecznej komunikacji bezprzewodowej.

Z włączoną technologią Bluetooth, możesz wysyłać informacje lub wykonywać następujące czynności bezprzewodowo pomiędzy dwoma urządzeniami Bluetooth, w odległości mniej więcej 10 metrów:

- Wymieniać się kontaktami, elementami kalendarza i zadaniami
- Wysyłać i wymieniać się wizytówkami
- Przesyłać pliki
- Synchronizować się z komputerem przy użyciu połączenia ActiveSync
- Łączyć się z telefonem komórkowym z włączonym Bluetooth'em i używać go jak modemu
- Łaczyć się z innymi urządzeniami z technologią Bluetooth (wirtualny port COM)
- Łączyć się z bezprzewodowymi sieciami z technologią Bluetooth (WLAN)
- Drukować drukarką z technologią Bluetooth
- Tworzyć osobistą sieć (PAN), aby czatować, grać, itp.

Korzystanie z telefonicznego oraz bezprzewodowego połączenia z Internetem, pocztą, sieciami korporacynymi i innymi połączeniami bezprzewodowymi, takimi jak z urządzeniem z włączonym Bluetooth'em, może wymagać osobno zakupionego urządzenia i innego kompatybilnego sprzętu, jako dodatek do standardowej infrastruktury WLAN i osobno nabytej umowy serwisowej. Dowiedz się u swojego operatora o dostępność i zasięg. Nie wszystkie strony WWW mogą być dostępne. Niektóre strony mogą wymagać zainstalowania dodatkowego oprogramowania.

## Zapoznanie się z Bluetooth'em

Zanim zaczniesz używać Bluetooth'a w celu nawiązywania bezprzewodowych połączeń zapoznaj się z:

- Pojęciami używanymi w tym rozdziale
- Wspomaganymi usługami
- Ustawieniami Bluetooth
- Bluetooth Manager'em

Aby uzyskać bardziej szczegółową pomoc, przejdź do plików Pomocy zainstalowanych na Twoim iPAQ Pocket PC. Z menu **Start** wejdź w **Pomoc** > **Bluetooth.** 

## Rozumienie pojęć

| Pojęcie                                   | Oznacza                                                                                                    |  |
|-------------------------------------------|----------------------------------------------------------------------------------------------------|--|
| Uwierzytelnianie                          | Weryfikacja numerycznego klucza, przed<br>wykonaniem czynności lub nawiązaniem<br>połączenia.                                        |  |
| Autoryzacja                               | Zatwierdzenie połączenia lub czynności,<br>zanim one nastąpią.                                                                       |  |
| Otoczenie Bluetooth lub<br>grupa urządzeń | Zbiór urządzeń Bluetooth.                                                                                                    |  |
| Połączenie (Sparowane<br>urządzenia)      | Tworzenie zaufanego połączenia pomiędzy<br>Twoim urządzeniem, a innym. Po jego<br>nawiązaniu, dwa urzadzenia stają się<br>sparowane. |  |
|                                           | Sparowane urządzenie nie wymaga<br>uwierzytelniania ani autoryzacji.                                                                 |  |
| Adres urządzenia                          | Unikalny elektroniczny adres urządzenia<br>Bluetooth.                                                                                |  |
| Wykrywanie<br>urządzenia                  | Lokalizowanie i rozpoznawanie innych<br>urządzeń Bluetooth.                                                                          |  |
| Nazwa urządzenia                          | Nazwa, którą urządzenie Bluetooth wysyła,<br>kiedy zostaje odkryte przez inne<br>urządzenie.                                         |  |
| Szyfrowanie                               | Sposób ochrony danych.                                                                                                    |  |
| Klucz wiązania                            | Kod używany do bezpiecznego parowania<br>urządzeń.                                                                                   |  |
| Klucz                                     | Kod, który podajesz, aby uwierzytelnić<br>połączenia lub czynności żądanene przez<br>inne urządzenia.                                |  |

Następujące pojęcia pojawiają się w niniejszym rozdziale.

| Pojęcie                                                               | Oznacza                                                                                          |  |
|-----------------------------------------------------------------------|--------------------------------------------------------------------------------------------------|--|
| Manager ososbistych<br>danych (PIM - Personal<br>Information Manager) | Zbiór aplikacji używany, aby zarządzać<br>bieżącym dniem (np. Kontakty, Kalendarz i<br>Zadania). |  |
| Profile                                                               | Zbiór ustawień Bluetooth'a.                                                                      |  |
| Wykrywanie usług                                                      | Określenie wspólnych aplikacji jednego i<br>drugiego urządzenia.                                 |  |

#### Wspomagane usługi

Funkcje, które wspomaga Bluetooth nazywane są usługami. Możesz komunikować się tylko z urządzeniami Bluetooth, które wspomagają przynajmniej jedną z następujących usług:

- podstawowy profil drukowania
- profil telefonicznego łączenia z siecią
- faks
- profil przesyłu plików (FTP)
- profil standardowego dostępu
- profil zastępujący fizyczny kabel
- profil dostępu do sieci osobistej
- profil wymiany obiektami
- profil 'Object Push'
- profil sieci osobistej
- profil portu szeregowego
- ActiveSync

## Praca z ustawieniami Bluetooth

W zakładkach w Ustawieniach Bluetooth'a, możesz:

- Włączyć i wyłączyć Bluetooth'a
- Wpisać i zmienić nazwę swojego iPAQ Pocket PC
- Określić swoje preferencje połączenia
- Włączyć usługi Bluetooth
- Określić ustawienia bezpieczeństwa
- Zdefiniować ustawienia współdzielenia i łączenia
- Wybrać profil użytkownika
- Wyświetlić informacje o oprogramowaniu i portach

Używaj strzałek po prawej, aby przesuwać zakładki.

#### Otwieranie ustawień Bluetooth

- 1. Na ekranie **Dziś** stuknij ikonę **Bluetooth**.
- 2. W podręcznym menu stuknij Ustawienia Bluetooth.

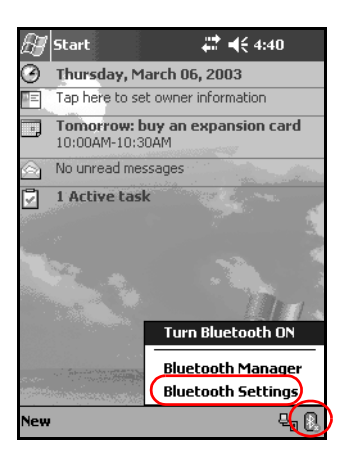

## Włączanie Bluetooth'a

Włączaj Bluetooth'a z Ustawień Bluetooth:

- 1. Na ekranie Dziś stuknij ikonę Bluetooth.
- 2. W podręcznym menu wybierz Ustawienia Bluetooth.
- 3. Stuknij przycisk **Włącz**.

SKRÓTY: Są dwa inne sposoby włączenia Bluetooth'a.

W podręcznym menu Bluetooth wybierz Włącz
 Bluetooth.

Na ekranie Dziś, stuknij Start > Bluetooth Manager, aby automatycznie włączyć Bluetooth'a.

Stuknij przycisk Wyłącz, aby wyłączyć.

Kiedy Bluetooth jest włączony, ikona **Bluetooth** staje się niebieska, a lewa lampka urządzenia zaczyna migać na niebiesko. Kiedy Bluetooth jest wyłączony, ikona Bluetooth jest szara z czerwonym X. Zadne połączenia, przychodzące bądź wychodzące nie są wtedy możliwe.

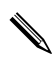

Aby oszczędzać baterię, zaleca się włączać Bluetooth, tylko gdy ma być używany.

## Określanie właściwości dostępności

Możesz określić lub zmienić właściwości dostępności, aby zdefiniować jak Twój iPAQ Pocket PC będzie wchodził w interakcje z innymi urządzeniami Bluetooth.

## Wprowadzanie nazwy urządzenia

Nazwa urządzenia to nazwa, którą widzą inne urządzenia, gdy próbują lokalizować Twoje.

Aby podać nazwę urządzenia:

- Na ekranie Dziś stuknij ikonę Bluetooth > Ustawienia Bluetooth > zakładka Dostępność.
- 2. Zaznacz nazwę w polu Nazwa i wpisz nową nazwę.
- 3. Stuknij **OK**, aby zapisać zmiany.

## Pozwalanie na połączenia

Możesz zdecydować, czy wszystkie urządzenia czy tylko sparowane mogą łączyć się z Twoim iPAQ Pocket PC.

## Pozwalanie wszystkim urządzeniom na łączenie

- Na ekranie Dziś stuknij ikonę Bluetooth > Ustawienia Bluetooth > zakładka Dostępność.
- 2. Zaznacz Pozwól urządzeniom łączyć się, następnie Wszystkie urządzenia.
- 3. Stuknij OK.

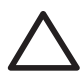

**UWAGA:** To oznacza, że wszystkie urządzenia, nawet te nieznane ci mogą połączyć się z Twoim iPAQ Pocket PC. Po połączeniu się, ustawienia bezpieczeństwa dla określonych usług mają zastosowanie tak, jak jest to określone w Ustawieniach Bluetooth.

## Pozwalanie sparowanym urządzeniom na łączenie

Sparowane urządzenia dzielą i wymieniają wewnętrznie wygenerowany klucz, zanim się połączą. Klucz ten pochodzi z unikalnego adresu urządzenia Bluetooth, losowej liczby i hasła zdefiniowanego przez użytkownika.

Ta właściwość pozwala łaczyć się z Twoim iPAQ Pocket PC tylko urządzeniom, którym ufasz.

Aby pozwolić sparowanym urządzeniom na łączenie się:

- Na ekranie Dziś, stuknij ikonę Bluetooth > Ustawienia Bluetooth > zakładka Dostępność.
- 2. Zaznacz Pozwól innym urządzeniom łaczyć się oraz Tylko sparowane urządzenia.
- 3. Stuknij OK.

#### Pozwolenie innym na zlokalizowanie Twojego urządzenia

Możesz pozwolić innym urządzeniom szukać i zlokalizować Twojego iPAQ Pocket PC.

Jeśli inne urządzenie ma adres Twojego, to urządzenie jest w stanie zlokalizować i połączyć się z Tobą, mimo że nie decydowałeś o tym, czy Twoje urządzenie ma być wykryte.

Aby pozwolić innym urządzeniom lokalizować Twoje:

- Na ekranie Dziś, stuknij ikonę Bluetooth > Ustawienia Bluetooth > zakładka Dostępność.
- 2. Zaznacz Inne urządzenia mogą mnie wykryć.
- 3. Stuknij **OK**, aby zapisać zmiany.

## Włączanie usług Bluetooth

Możesz włączyć pewne usługi:

- Automatycznie po włączeniu Bluetooth'a
- Kiedy pozwalasz na połączenie
- Kiedy klucze są prawidłowo wprowadzone

Możesz korzystać z tych opcji zabezpieczeń podczas przesyłu danych, tworzenia połączenia przez port szeregowy, wymiany wizytówek, konfiguracji telefonicznego połączenia z Internetem i łączenia się z osobistą siecią.

#### Automatyczne włączanie usług

Możesz pozwolić urządzeniom łączyć się bez żadnej autoryzacji, aby połączenia były możliwe podczas gdy Bluetooth jest włączony.

Aby automatycznie włączyć usługi:

- 1. Na ekranie Dziś stuknij ikonę Bluetooth > Ustawienia Bluetooth.
- Stuknij zakładkę usługi, którą chcesz włączyć: Przesył pliku, Wymiana danych, Port szeregowy, Telefoniczne łączenie z siecią lub Serwer sieci osobistej.
- 3. Zaznacz Włącz usługę.
- Upewnij się, czy opcje Wymagana autoryzacja lub Wymagane uwierzytelnienie (klucz) nie są zaznaczone.
- 5. Stuknij **OK.**

#### Wymaganie autoryzacji

Jeśli zdecydujesz wymagać autoryzacji do udostępniania usług, musisz autoryzować każde połączenie. Twój iPAQ Pocket PC będzie zawsze pytał, czy zezwalasz na połączenie.

Aby wymagać autoryzacji do udostępniania usług:

 Na ekranie Dziś stuknij ikonę Bluetooth > Ustawienia Bluetooth.

- 2. Stuknij zakładkę usługi, którą chcesz włączyć: **Przesył** pliku, Wymiana danych, Port szeregowy, Telefoniczne łączenie z siecią lub Serwer sieci osobistej.
- 3. Zaznacz Wymagana autoryzacja.
- 4. Stuknij **OK.**

#### Bezpieczne połączenia z użyciem klucza lub powiązania

Aby nawiązać bezpieczne połączenie z innym urządzeniem, możesz korzystać z klucza lub powiązania pomiędzy urządzeniami. Możesz też szyfrować dane.

Klucz to kod, który podajesz, aby uwierzytelniać połączenia wywołane przez inne urządzenia. Klucz musi być znany i podany przez obu użytkowników urządzeń, aby połączenie mogło dojść do skutku.

Aby wymagać klucza lub powiązania:

- Na ekranie Dziś stuknij ikonę Bluetooth > Ustawienia Bluetooth.
- 2. Stuknij zakładkę usługi, którą chcesz włączyć: **Przesył** pliku, Wymiana danych, Port szeregowy, Telefoniczne łączenie z siecią lub Serwer sieci osobistej.
- 3. Zaznacz Wymagane uwierzytelnianie (klucz).
- Zaznacz Wymagane szyfrowanie, jeśli chcesz, aby wszystkie dane wymieniane pomiędzy urządzeniami były szyfrowane.
- 5. Stuknij OK.

#### Określanie współużytkowanego folderu

Możesz określić, który folder bedzie dostępny dla innych urządzeń po połączeniu z Twoim iPAQ Pocket PC.

Aby wybrać współużytkowany folder:

- Na ekranie Dziś stuknij ikonę Bluetooth > Ustawienia Bluetooth.
- 2. Stuknij zakładkę Przesył pliku.
- 3. Stuknij ikonę **Folderu** i zlokalizuj dany folder.

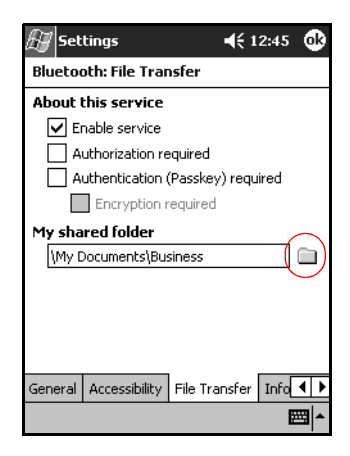

4. Stuknij OK.

## Profile

Korzystaj z profili, aby szybko włączać wybrane ustawienia osobiste w różnych środowiskach.

## Tworzenie profilu

Profil nie staje się automatycznie aktywny. Aby go aktywować musisz wybrać go z listy **Obecny profil**.

Aby stworzyć profil:

 Na ekranie Dziś stuknij ikonę Bluetooth > Ustawienia Bluetooth > zakładka Ogólne > ikona Profile.

| 街 Set   | tings         | ÷*x ◀€          | 1:50 🐽     |
|---------|---------------|-----------------|------------|
| Bluetoc | oth: General  |                 |            |
| Curren  | t profile     |                 | $\sim$     |
|         | Default       |                 | - (A)      |
| Bluetoc | oth status    |                 |            |
|         | Bluetoo       | th is OFF       |            |
|         | Turn on       | Turn off        |            |
|         |               |                 |            |
| Use the | Bluetooth Mar | iager to set co | nnections. |
| General | Accessibility | File Transfer   | Info 🖣 🕨   |
|         |               |                 | ×          |

- 2. Stuknij przycisk **Nowy**.
- 3. Podaj nazwę opisową.
- 4. Wybierz istniejący profil, aby użyć go jako szablonu.

| New Profile                                        |                                                     |
|----------------------------------------------------|-----------------------------------------------------|
| Enter the name of                                  | of the new profile                                  |
| I                                                  |                                                     |
| Select an existing<br>configuration dat<br>Default | g profile to preset the<br>a of the new profile<br> |
|                                                    |                                                     |

5. Stuknij **OK.** 

#### Aktywacja profilu

Po utworzeniu nowego profilu, musisz go aktywować.

Aby aktywować profil:

- 1. Utwórz profil.
- 2. Na ekranie Dziś stuknij ikonę Bluetooth > Ustawienia Bluetooth.
- 3. W zakładce **Ogólne** wybierz profil z listy **Obecny profil** otwierającej się za pomocą strzałki.
- 4. Stuknij OK.

#### Zapisywane ustawień konfiguracji BT w profilu

Aby zapisać ustawienia konfiguracj iPAQ Pocket PC Bluetooth w jakimś profilu:

- Na ekranie Dziś stuknij ikonę Bluetooth > Ustawienia Bluetooth.
- 2. W zakładce Ogólne stuknij ikonę Profilu.
- 3. Wybierz profile z listy **Dodaj/Usuń profile** lub utwórz nowy.
- 4. Stuknij OK.
- Skonfiguruj swojego iPAQ Pocket PC poprzez określenie połączenia, współużytkownia i ustawień bezpieczeństwa we wszystkich zakładkach **Ustawień** Bluetooth.
- 6. Stuknij **OK**, aby zamknąć Ustawienia Bluetooth. Zmiany są automatycznie zapisywane.

Bluetooth musi być **włączony**, aby zapisać zmiany.

#### Zmiana nazwy profilu

- Na ekranie Dziś stuknij ikonę Bluetooth > Ustawienia Bluetooth.
- 2. W zakładce Ogólne stuknij ikonę Profil.
- 3. Wybierz profil z listy **Dodaj/Usuń profile**.
- 4. Stuknij przycisk **Zmień nazwę**.
- 5. Podaj opisową nazwę.
- 6. Stuknij Enter.
- 7. Stuknij OK.

#### Usuwanie profilu

- Na ekranie Dziś stuknij ikonę Bluetooth > Ustawienia Bluetooth.
- 2. W zakładce Ogólne stuknij ikonę Profil.
- 3. Wybierz profil z listy **Dodaj/Usuń profile**.
- 4. Stuknij przycisk **Usuń**.
- 5. Stuknij Tak, aby potwierdzić usunięcie profilu.
- 6. Stuknij **OK.**

## Praca z Bluetooth Manager'em

Korzystaj z Bluetooth Manager'a aby:

- Nawiązywać połączenia
- Wyświetlać skróty
- Wymieniać się wizytówkami
- Kontrolować widok na ekranie

#### Otwieranie Bluetooth Manager'a

Na ekranie **Dziś** stuknij **Start** > **Bluetooth Manager.** Pierwszy ekran, który się pokazuje to **Moje skróty.** 

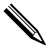

W Bluetooth Manager'a można także wejść z ekranu **Dziś** poprzez stuknięcie ikony **Bluetooth**, a potem z podręcznego menu - **Bluetooth Manager'a**.

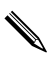

Otworzenie Bluetooth Manager'a powoduje automatyczne włączenie Bluetooth'a.

## Lokalizowanie i wybieranie urządzenia

Pewne zadania wymagają zlokalizowania i połączenia się z urządzeniem, aby móc je zrealizować. Kiedy musisz zlokalizować urządzenie, przeglądarka Bluetooth szuka wybranej przez ciebie funkcji, która współpracuje z innymi urządzeniami Bluetooth.

#### Parowanie urządzeń

Możesz sparować urządzenia, aby musiały przed każdym połączeniem wymienić się wygenerowanym przez komputer kluczem bezpieczeństwa. Ten klucz bywa też nazywany "kluczem wiązania". Jest on generowany z połączenia unikalnego adresu urządzenia, losowej liczby i hasła zdefiniowanego przez użytkownika.

Po sparowaniu dwóch urządzeń, jest między nimi bezpieczne powiązanie, które może być zweryfikowane przy użyciu klucza wiązania. Nie trzeba podawać żadnych innych informacji. W związku z tym, połączenia i czynności mogą być wykonywane bez ciągłego dokonywania uwierzytelniania przez użytkownika. Aby sparować urządzenia:

- 1. Na ekranie Dziś stuknij Start > Bluetooth Manager.
- 2. Stuknij Narzędzia > Sparowane urządzenia.
- 3. Stuknij Dodaj.
- 4. Stuknij ikonę Szukania .
- 5. Stuknij urządzenie.

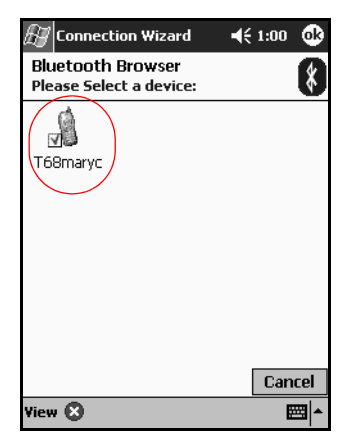

- 6. Wpisz klucz w polu **Klucza**.
- 7. Stuknij OK.
- 8. Wpisz ten sam klucz w drugim urządzeniu.

Niektóre urządzenia, np. telefony komórkowe, muszą być w trybie wykrywalnym, aby zaakceptowały parowanie z innym urządzeniem. Zajrzyj do instrukcji obsługi użytkownika, aby dowiedzieć się więcej.

#### Usuwanie sparowania

Możesz usunąć sparowanie pomiędzy urządzeniami.

- 1. Na ekranie Dziś stuknij Start > Bluetooth Manager.
- 2. Stuknij Narzędzia, potem Sparowane urządzenia.

- 3. Stuknij nazwę urządzenia.
- 4. Stuknij **Usuń.**
- 5. Stuknij **Tak**, aby usunąć sparowanie.

## Łączenie z innymi urządzeniami

Korzystaj z ActiveSync, szeregowego lub telefonicznego połączenia, aby komunikować się z innymi urządzeniami Bluetooth. Nawiąż połączenie z telefonem komórkowym i skonfiguruj usługi Bluetooth, które to urządzenie oferuje.

## Identyfikacja portu komunikacyjnego

Możesz zidentyfikować wirtualne porty komunikacyjne używane do tworzenia połączenia przez **port szeregowy**. Zidentyfikowanie tych portów COM może być ci potrzebne na przykład do drukowania.

Korzystaj z wchodzącego portu COM, kiedy inne urządzenia wywołują połączenie szeregowe. Korzystaj z wychodzącego portu COM, kiedy sam wywołujesz połączenie z innym urządzeniem.

Aby zidentyfikować porty komunikacyjne:

- Na ekranie Dziś stuknij ikonę Bluetooth > Ustawienia Bluetooth.
- 2. Przejdź do zakładki Port szeregowy i stuknij ją.
- Zanotuj nazwy swoich wchodzących i wychodzących portów COM.
- 4. Stuknij **OK.**

## Nawiązywanie połączenia ActiveSync

Możesz skonfugurować połączenie ActiveSync z komputerem z włączonym Bluetooth'em.

Aby nawiązać połączenie ActiveSync:

- 1. Na ekranie Dziś stuknij Start > Bluetooth Manager.
- 2. Stuknij Nowy, następnie Połącz.

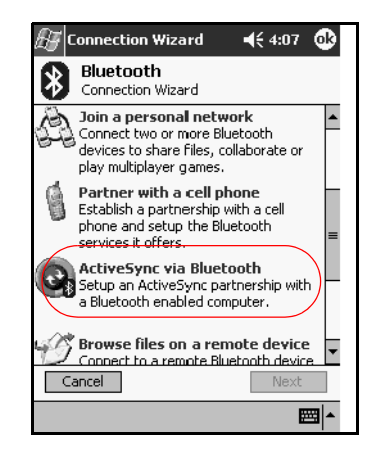

3. Stuknij "ActiveSync via Bluetooth" i **Dalej.** 

4. Kieruj się instrukcjami kreatora połączenia.

#### Nawiązywanie połączenia szeregowego

Korzystaj z bezprzewodowego połączenia przez port szeregowy Bluetooth tak, jakbyś korzystał z połączenia przez normalny kabel. Musisz skonfigurować aplikację tak, aby korzystała z połączenia z odpowiednim portem szeregowym.

Aby nawiązać połączenie szeregowe:

- 1. Na ekranie Dziś stuknij Start > Bluetooth Manager.
- 2. Stuknij Nowy > Połącz.
- 3. Stuknij "Eksploruj urządzenie Bluetooth" i Dalej.
- 4. Kieruj się instrukcjami kreatora połączenia.

#### Połączenie telefoniczne

Kiedy korzystasz z telefonicznego połączenia z siecią, urządzenie umożliwiające usługę połączeniową oraz komputer, z którym się łączysz muszą mieć dostęp telefoniczny.

Urządzenia, które umożliwiają połączenie telefoniczne:

Telefony komórkowe

- Komputery biurkowe
- Modemy

## Korzystanie z połączenia telefonicznego

Aby połączyć się z urządzeniem, które umożliwia dostęp modemowy:

- 1. Na ekranie Dziś stuknij Start > Bluetooth Manager.
- 2. Stuknij Nowy > Połącz.
- 3. Stuknij "Połącz z Internetem" i Dalej.
- 4. Kieruj się instrukcjami kreatora połączenia.

Po utworzeniu skrótu połączenia telefonicznego z urządzeniem, stuknij i przytrzymaj ikonę skrótu w zakładce **Moje skróty** w **Bluetooth Manager,** następnie stuknij **Połącz.** 

- 5. Stuknij Nowe połączenie.
- 6. Stuknij OK.
- 7. Wpisz nazwę w polu **Nazwa połączenia**.
- 8. Wpisz numer telefonu. W zależności od tego gdzie dzwonisz, czasem musi być podany kod kierunkowy kraju i miasta.
- 9. Stuknij **OK**, aby rozpocząć wybieranie.

Niektóre telefony komórkowe wymagają powiązania pomiędzy urządzeniami (przejdź do części "Parowanie urządzeń").

Aby połączyć się z Internetem i korzystać z Pocket Internet Explorer, musisz najpierw połączyć się z telefonem Bluetooth za pomocą Bluetooth Manager. Aby zdefiniować to połączenie jako domyślne połączenie telefoniczne dla Pocket Internet Explorer:

- Na ekranie Dziś stuknij Start > Ustawienia > zakładka Połączenia.
- 2. Stuknij ikonę **Połączenia** > zakładka **Zaawansowane**.
- 3. Stuknij **Wybierz sieci.**
- 4. Włącz Ustawienia Bluetooth z rozwijanej w dół listy.

Utworzone przez ciebie połączenie modemowe Bluetooth może być wyświetlane tylko w Ustawieniach Bluetooth na stronie Zadanie połączeń.

#### Dołączenie do sieci osobistej

Połącz dwa lub więcej urządzenia Bluetooth, aby współużytkować pliki, współpracować lub grać z wieloma uczestnikami.

Aby nawiązać połączenie osobistej sieci:

- 1. Na ekranie Dziś stuknij Start > Bluetooth Manager.
- 2. Stuknij Nowy > Połącz.
- 3. Stuknij "Dołącz do osobistej sieci" i Dalej.
- 4. Kieruj się instrukcjami kreatora połączenia.

#### Nawiązywanie połączenia z telefonem komórkowym

Możesz nawiązać połączenie z telefonem komórkowym, a następnie skonfigurować usługi Bluetooth, które oferuje.

Aby nawiązać połączenie z telefonem komórkowym:

- 1. Na ekranie Dziś stuknij Start > Bluetooth Manager.
- 2. Stuknij Nowy > Połącz.
- 3. Stuknij "Połączenie z telefonem komórkowym" i Dalej.
- 4. Kieruj się instrukcjami kreatora połączenia.

## Praca z plikami

Możesz wymieniać dane z połączonym urządzeniem i używać Eksploratora plików Bluetooth aby:

- Nawigować wśród katalogów
- Wyświetlać pliki i foldery
- Tworzyć nowe foldery

- Wysyłać i otrzymywać pliki z drugiego urządzenia
- Usuwać i zmieniać nazwy plików w drugim urządzeniu

## Tworzenie połączenia przesyłu plików

- 1. Na ekranie Dziś stuknij Start > Bluetooth Manager.
- 2. Stuknij Nowy > Połącz.
- 3. Stuknij "Przeglądaj pliki na drugim urządzeniu" > Dalej.
- 4. Kieruj się instrukcjami kreatora połączenia.

## Wysyłanie plików

- Stuknij i przytrzymaj ikonę skrótu przesyłu plików, a następnie stuknij **Połącz.**
- 2. Stuknij Plik, a następnie Wyślij plik... .
- 3. Zlokalizuj plik do wysłania.
- 4. Stuknij plik, aby go wysłać.
- 5. Stuknij **OK.**

## Tworzenie folderu w drugim urządzeniu

- Stuknij i przytrzymaj ikonę skrótu przesyłu pliku, a następnie stuknij **Połącz.**
- 2. Przejdź do miejsca, gdzie chcesz utworzyć nowy folder.
- 3. Stuknij **Plik**, a następnie **Utwórz folder.**
- 4. Wpisz nazwę folderu podczas gdy **Nowy folder** jest wybierany i naciśnij **Enter.**
- 5. Stuknij **OK.**

## Otrzymywanie pliku z drugiego urządzenia

Stuknij i przytrzymaj ikonę skrótu przesyłu pliku, a następnie stuknij **Połącz.**

- 2. Przejdź do lokalizacji pliku na drugim urządzeniu.
- 3. Stuknij plik.
- 4. Stuknij Plik, a następnie Otrzymaj.
- 5. Stuknij OK.

#### Usuwanie pliku z drugiego urządzenia

- Stuknij i przytrzymaj ikonę skrótu przesyłu pliku, a nastepnie stuknij **Połącz.**
- 2. Przejdź do lokaliacji pliku na drugim urządzeniu.
- 3. Stuknij plik.
- 4. Stuknij Plik, a następnie Usuń.
- 5. Stuknij **Tak**, aby potwierdzić usunięcie zaznaczonego pliku.
- 6. Stuknij **OK.**

## Wybieranie informacji do wizytówki

Dwa urządzenia Bluetooth mogą wymienić się elektronicznymi wizytówkami. Możesz określić jakie informacje o Tobie są wysyłane do użytkownika, który poprosi o Twoją wizytówkę. Te informacje są pobierane z listy Kontaktów w Pocket Outlook. Domyślny wybór to "Brak" wizytówki.

Aby skonfigurować swoją wizytówkę:

- 1. Utwórz kontakt w aplikacji **Kontakty** i podaj w nim swoje imię, nazwisko, tytuł i inne informacje.
- 2. Na ekranie Dziś stuknij ikonę Bluetooth > Ustawienia Bluetooth.
- 3. Stuknij zakładkę Wymiana danych.

- Settings
   Image: Constraint of the service

   Bluetooth: Information Exchange

   About this service

   Pable service

   Authorization required

   Authorization (Passkey) required

   Encryption required

   My business card (vCard)

   (None)

   File Transfer

   Information Exchange

   Ser
- 4. Stuknij ikonę Mojej wizytówki (vCard).

- 5. Wybierz kontakt z listy.
- 6. Stuknij **OK.**

**SKRÓT:** Stuknij ikonę Nowego kontaktu, aby wpisać nowy kontakt.

## Korzystanie z wizytówek

Korzystając z wymiany wizytówek, możesz:

- Wysłać wizytówkę do jednego lub więcej urządzeń
- Zażądać wizytówki od jednego lub więcej urządzeń
- Wymieniać się wizytówkami z jednym lub więcej urządzeniami

Musisz określić domyślny kontakt, aby wysyłać lub wymieniać się wizytówkami.

Musisz najpierw określić swoją domyślną wizytówkę w zakładce Wymiana danych w Ustawieniach Bluetooth. Ta nazwa będzie Twoją domyślną wizytówką przy wymianie wizytówek.

#### Zdefiniowanie Twojej wizytówki

Dwa urządzenia Bluetooth mogą elektronicznie wymieniać się wizytówkami. Możesz określić jakie informacje o Tobie są wysyłane do użytkownika, który poprosi o Twoją wizytówkę. Te informacje są pobierane z listy Kontaktów w Pocket Outlook. Domyślny wybór to "Brak" wizytówki.

Aby skonfigurować swoją wizytówkę:

- 1. Utwórz kontakt w aplikacji **Kontakty** i podaj w nim swoje imię, nazwisko, tytuł i inne informacje.
- 2. Na ekranie Dziś stuknij ikonę Bluetooth > Ustawienia Bluetooth.
- 3. Stuknij zakładkę Wymiana danych.
- 4. Stuknij ikonę Mojej wizytówki (vCard).

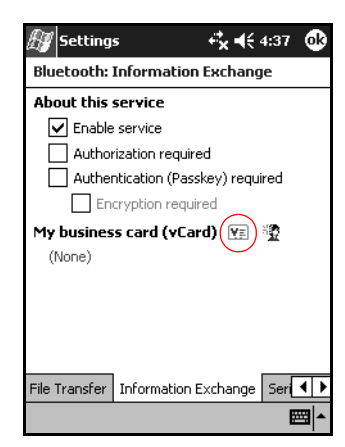

- 5. Wybierz kontakt z listy.
- 6. Stuknij OK.

## Wysyłanie wizytówek

- 1. Na ekranie Dziś stuknij Start > Bluetooth Manager.
- 2. Stuknij ikonę Wizytówki.

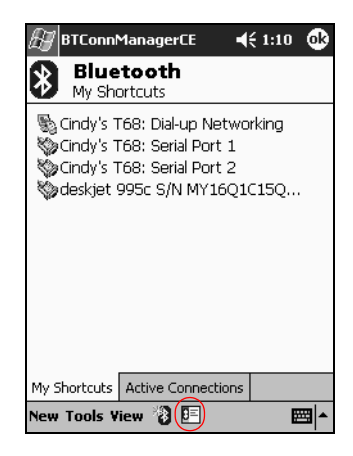

Możesz też wchodzić w opcje wymiany wizytówek poprzez stuknięcie Narzędzia, Wymiana wizytówek w aplikacji Bluetooth Manager.

- 3. Stuknij ikonę **Wyślij**.
- 4. Stuknij urządzenie, do którego chcesz wysłać swoją wizytówkę.
- 5. Stuknij **OK.**

## Żądanie wizytówek

- 1. Na ekranie Dziś stuknij Start > Bluetooth Manager.
- 2. Stuknij ikonę Wizytówki.
- 3. Stuknij ikonę Żądaj.
- 4. Stuknij urządzenie, od którego chcesz zażądać wizytówki.
- 5. Stuknij **OK.**

#### Wymiana wizytówkami

Możesz wymieniać się wizytówkami z innym urządzeniem. Jeśli informacja jest dostępna, będzie przesłana bezpośrenio do listy Twoich **Kontaktów** w **Pocket Outlook.** 

Aby wymienić się wizytówkami:

- 1. Na ekranie Dziś stuknij Start > Bluetooth Manager.
- 2. Stuknij ikonę Wizytówki.
- 3. Stuknij ikonę Wymiany.
- Stuknij urządzenie, z którym chcesz się wymienić wizytówkami.
- 5. Stuknij OK.

## Nawiązywanie połączenia

- 1. Na ekranie Dziś stuknij Start > Bluetooth Manager.
- 2. Stuknij i przytrzymaj ikonę lub nazwę i stuknij Połącz.
- 3. Stuknij OK.

#### Wyświetlanie statusu połączenia

Możesz wyświetlić:

- Nazwę połączenia
- Nazwę urządzenia
- Status połączenia
- Czas trwania połaczenia
- Siłę sygnału

Aby wyświetlić status połączenia:

- 1. Na ekranie Dziś stuknij Start > Bluetooth Manager.
- Stuknij i przytrzymaj ikonę aktywnego połączenia lub nazwę i stuknij Status.
- 3. Stuknij OK.

## Kończenie połączenia

- 1. Na ekranie Dziś stuknij Start > Bluetooth Manager.
- 2. Stuknij i przytrzymaj ikonę połączenia lub nazwę.
- 3. W menu stuknij **Rozłącz**.
- 4. Stuknij **OK.**

## Wyświetlanie informacji o połączeniu

- 1. Na ekranie Dziś stuknij Start > Bluetooth Manager.
- 2. Stuknij i przytrzymaj ikonę połączenia lub nazwę.
- 3. W menu stuknij **Właściwości**.
- 4. Stuknij OK.

#### Praca z połączeniami

Możesz tworzyć skróty, aby otwierać i wyświetlać informacje o statusie wszystkich połączeń.

#### Tworzenie skrótu

Tworzenie skrótu do jednej lub więcej usług nie wymaga nawiązywania połączenia. Skrót do usługi zostaje umieszczony w zakładce **Skrót** w **Bluetooth Manager.** 

Aby utworzyć skrót:

- 1. Na ekranie Dziś stuknij Start > Bluetooth Manager.
- 2. Stuknij Nowy, następnie Połącz.
- 3. Wybierz typ usługi i stuknij Dalej.
- 4. Kieruj się instrukcjami kreatora połączenia.

Sparowane urządzenia są zaznaczone znaczkiem.

## Usuwanie skrótu

1. Z ekranu Dziś, wejdź w Start > Bluetooth Manager.

- Stuknij i przytrzymaj ikonę połączenia lub nazwę do usunięcia.
- 3. Stuknij **Usuń** w menu.
- 4. Stuknij Tak, aby potwierdzić usunięcie skrótu.
- 5. Stuknij **OK.**

#### Wyświetlanie skrótów

Możesz wyświetlać skróty w formie ikon lub na liście.

- 1. Na ekranie Dziś stuknij Start > Bluetooth Manager.
- 2. Stuknij Widok.
- 3. Stuknij Lista lub Ikona.
- 4. Stuknij OK.